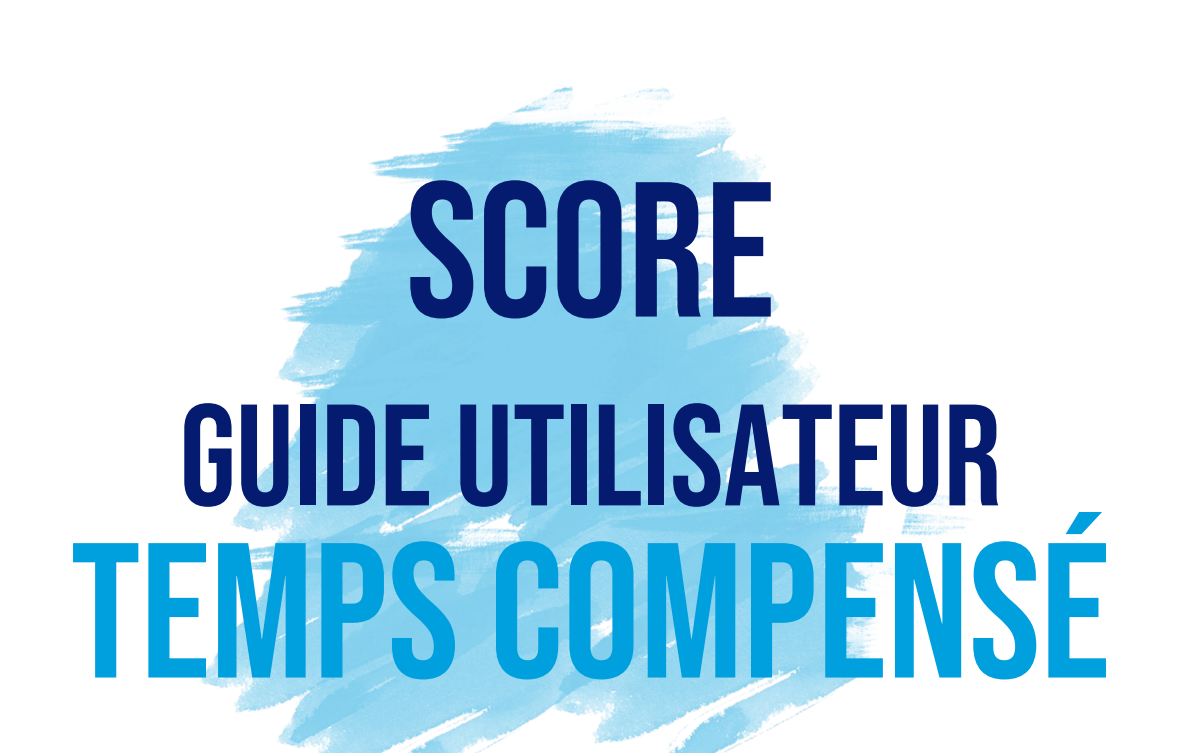

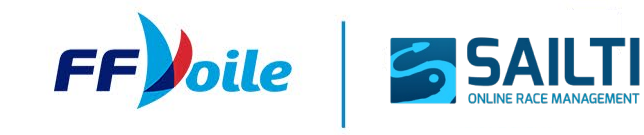

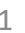

## **TABLE DES MATIÈRES**

### FONCTIONNEMENT GÉNÉRAL

| 1.<br>2.<br>3.<br>4.<br>5. | ACCÉDER À SCORE<br>SE CONNECTER SUR SCORE<br>ACCÉDER AUX RÉGATES<br>CRÉATION D'UNE RÉGATE TEST<br>CONFIGURER LA RÉGATE                                                                                                    |
|----------------------------|----------------------------------------------------------------------------------------------------|
| <b>LEV</b>                 | <b>APS COMPENSÉ</b>                                                                                                    |
| 6.<br>7.                   | CONFIGURATION DU SYSTÈME DE JAUGE  1. FORMAT DE COURSE  2. CONFIGURATION DES GROUPES  INSCRIPTIONS  IMPORT DE FICHIER IMPORT MANUEL À PARTIR DU CERTIFICAT / MODÈLE INSCRIPTION MANUELLE MODIFIER / COMPLÉTER UNE INSCRIPTION EXPORT D'UN FICHIER D'INSCRITS |
| 8.                         | <ul> <li>SAISIE DES RÉSULTATS</li> <li>CRÉATION / MODIFICATION / SUPPRESSION D'UNE COURSE</li> <li>SAISIE DES TEMPS D'ARRIVÉE</li> <li>SCORE CODE / PÉNALITÉ / BONIFICATION</li> </ul>                                                                       |
| 9.                         | CLASSEMENT GÉNÉRAL     EDITIONS / ENVOI DE RÉSULTATS                                                                                                    |

# FONCTIONNEMENT GÉNÉRAL

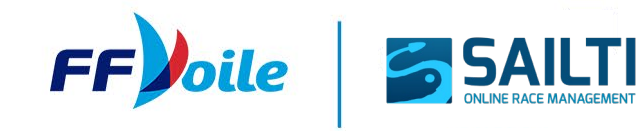

# **1. ACCÉDER À SCORE**

- SCORE est accessible à l'adresse suivante : <u>https://score.ffvoile.fr</u>
- SCORE est accessible depuis tout appareil disposant d'un navigateur web et d'une connexion internet.
- L'interface est optimisée pour la version desktop mais peut également être utilisée sur mobile ou tablette

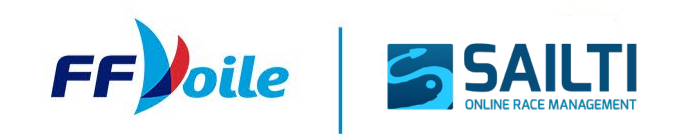

### **2. SE CONNECTER SUR SCORE**

Pour se connecter :

- 1. Vous devez cliquer sur le bouton *se connecter avec la FFVoile*.
- 2. Vous allez être redirigé automatiquement vers la page de connexion de la FFVoile
- 3. Entrez vos identifiants ceux que vous utilisez pour vous connecter aux différents outils FFVoile
- 4. Vous allez être redirigé automatiquement sur la page d'accueil de SCORE

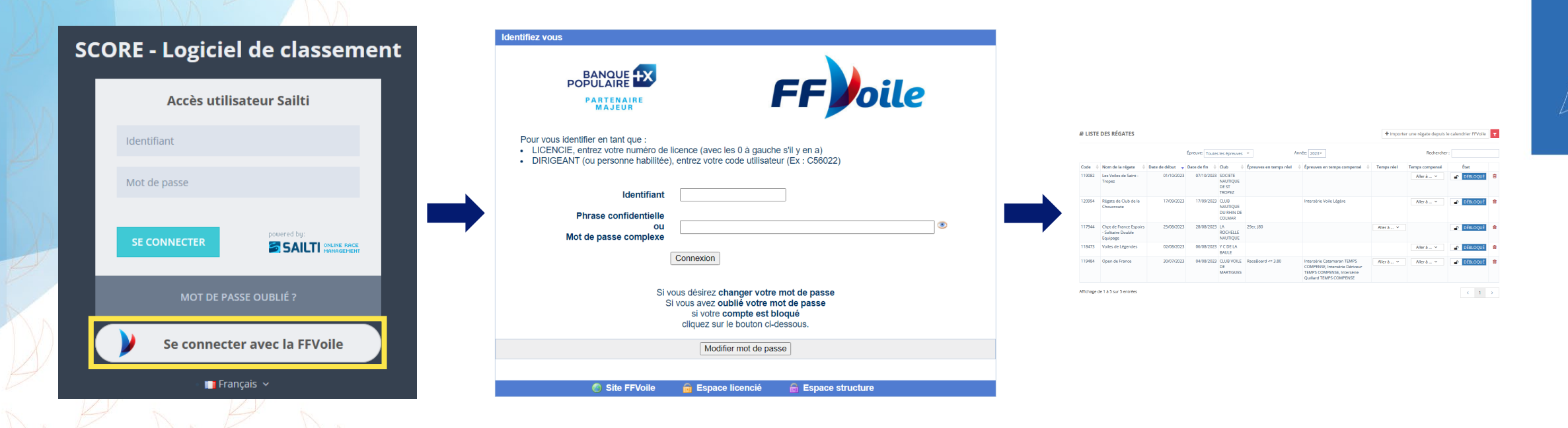

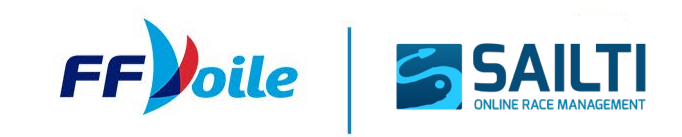

# **3. ACCÉDER AUX RÉGATES**

Une fois connecté, vous êtes automatiquement redirigé vers la page d'accueil de SCORE.

- Par défaut s'affichent l'ensemble des régates que vous avez déjà importées dans l'outil avec la possibilité de faire une recherche textuelle, de filtrer sur le support / système de temps compensé et sur l'année
- Possibilité d'importer une régate depuis le calendrier FFVoile (2)

| 🛢 LISTE | DES RÉGATES                                              |                   |                 |                                          |                        |                                                                                                    | 2 + Importe | r une régate depuis le | e calendrier FFVoile | T        |
|---------|----------------------------------------------------------|-------------------|-----------------|------------------------------------------|------------------------|----------------------------------------------------------------------------------------------------|-------------|------------------------|----------------------|----------|
| 1       |                                                          |                   | Épreuve: Toutes | les épreuves                             | ⊸ An                   | née: 2023 -                                                                                                    |             | Rechercher             | :                    |          |
| Code 🍦  | Nom de la régate 🛛 🍦                                     | Date de début 🛛 🔻 | Date de fin 🛛 🍦 | Club 🔶                                   | Épreuves en temps réel | 🕴 Épreuves en temps compensé 🛛 🍦                                                                                     | Temps réel  | Temps compensé         | État                 |          |
| 119082  | Les Voiles de Saint -<br>Tropez                          | 01/10/2023        | 07/10/2023      | SOCIETE<br>NAUTIQUE<br>DE ST<br>TROPEZ   |                        |                                                                                                    |             | Aller à Υ              | ■ DÉBLOQUÉ           | 圃        |
| 120994  | Régate de Club de la<br>Choucroute                       | 17/09/2023        | 17/09/2023      | CLUB<br>NAUTIQUE<br>DU RHIN DE<br>COLMAR |                        | Intersérie Voile Légère                                                                                              |             | Aller à Υ              | ■ DÉBLOQUÉ           | Û        |
| 117944  | Chpt de France Espoirs<br>- Solitaire Double<br>Equipage | 25/08/2023        | 28/08/2023      | LA<br>ROCHELLE<br>NAUTIQUE               | 29er, J80              |                                                                                                    | Aller à 🗡   |                        | ■ DÉBLOQUÉ           | Ê        |
| 118473  | Voiles de Légendes                                       | 02/08/2023        | 06/08/2023      | Y C DE LA<br>BAULE                       |                        |                                                                                                    |             | Aller à ∨              | DÉBLOQUÉ             | <u>ا</u> |
| 119484  | Open de France                                           | 30/07/2023        | 04/08/2023      | CLUB VOILE<br>DE<br>MARTIGUES            | RaceBoard <= 3.80      | Intersérie Catamaran TEMPS<br>COMPENSE, Intersérie Dériveur<br>TEMPS COMPENSE, Intersérie<br>Quillard TEMPS COMPENSE | Aller à ∨   | Aller à Υ              | DÉBLOQUÉ             | Û        |

Affichage de 1 à 5 sur 5 entrées

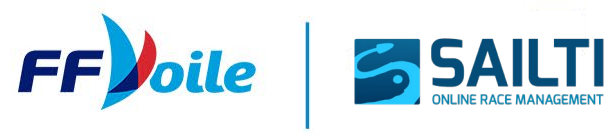

< 1 >

### **3. ACCÉDER AUX RÉGATES IMPORTER UNE RÉGATE DU CALENDRIER**

Une fois que vous avez cliqué sur le bouton, une popup s'ouvre et s'affichent l'ensemble des régates du calendrier auxquelles vous avez accès.

- Possibilité de faire une recherche textuelle ou de chercher une régate passée ou future en modifiant le filtre Depuis le (1)
- Pour importer une régate : clic sur + (2) au niveau de la régate recherchée, le détail de la régate doit s'ouvrir. Il ne reste qu'à cliquer sur *Importer une régate* (3).

| liquer | sur chaque item | pour voir les détails et importer la compétition | List               | e des réga                         | ates FFVoile                                                                                                    |
|--------|-----------------|--------------------------------------------------|--------------------|------------------------------------|----------------------------------------------------------------------------------------------------|
| epuis) | le: 11/10/2024  | Rechercher :                                     | Clique             | er sur chaque iter                 | m pour voir les détails et importer la compétition                                                                    |
| æ      | 13/10/2024      | Championnat de Ligue Osiris Nouvelle-Aquitaine   | Depui              | is le: 11/10/202                   | 24 🛗 Rechercher :                                                                                                    |
|        | 13/10/2024      | Régate de Bassin NORD nº 1 Dériveur              |                    |                                    |                                                                                                    |
| -      |                 |                                                  |                    |                                    |                                                                                                    |
| Ð      | 09/11/2024      | Trophée Navigatlantique                          | Þ                  | 13/10/2024                         | Championnat de Ligue Osiris Nouvelle-Aquitaine                                                                        |
| Ð      | 09/11/2024      | Trophée Navigatlantique CDF J70                  |                    |                                    |                                                                                                    |
| Ð      | 23/11/2024      | Sélective de Ligue Catamaran                     |                    |                                    | 3 Importer une i                                                                                                    |
| Ð      | 08/12/2024      | Coupe de Noël Voile Légère                       | Cod                | le: 126209                         |                                                                                                    |
| Ð      | 08/12/2024      | Coupe DE NOËL                                    | Dat<br>Épr<br>- Ch | euves en temps<br>ampionnat de Lig | io/2024 - <b>Date de fin:</b> 13/10/2024<br><b>compensé (1):</b><br>gue Osiris Nouvelle-Aquitaine   Habitables   OSIR |
|        |                 |                                                  | Ŧ                  | 13/10/2024                         | Régate de Bassin NORD nº 1 Dériveur                                                                                   |

### **3. ACCÉDER AUX RÉGATES DROITS D'ACCÈS AUX RÉGATES**

Chaque utilisateur a uniquement accès aux régates pour lesquelles il est autorisé. Voici les règles mises en place :

- Toute personne désignée Commissaire aux résultats, Président-e du Comité de Course ou Comité de Course Adjoint-e sur une régate peut accéder à cette régate sur SCORE.
- Toute personne déclarée comme Commissaire aux résultats SCORE au niveau ligue a accès sur SCORE à l'ensemble des régates inscrites au calendrier FFVoile organisées par la ligue et ses structures affiliées.
- Toute personne déclarée comme Commissaire aux résultats SCORE au niveau national a accès sur SCORE à l'ensemble des régates inscrites au calendrier FFVoile.

NB : La déclaration d'un licencié comme commissaire aux résultats SCORE consiste en l'ajout d'une fonction à la structure de la ligue via les outils de gestion de la FFVoile. Les déclarations au niveau national sont faites par la CCA.

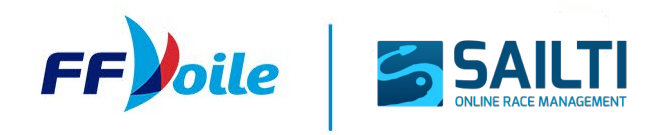

# **3. ACCÉDER AUX RÉGATES**

Une fois la régate importée, elle apparaît dans la liste des régates de la page d'accueil.

Selon si la régate contient des épreuves en temps réel, en temps compensé ou les deux, un bouton apparaît dans la colonne Temps réel (1) et / ou Temps compensé (2) : il permet de se rendre sur les différentes pages (étapes) permettant de réaliser les classements d'une régate. Les étapes ne sont pas identiques selon que l'on soit en temps réel ou compensé.

|                 |                                                                           | É                                                      | preuve: Toutes                                  | les épreuves                         | ~                                                  | Année: 2024-                                                                           |                      |                                                                                                    | Recherche                                                                           | er: royale                                                |
|-----------------|---------------------------------------------------------------------------|--------------------------------------------------------|-------------------------------------------------|--------------------------------------|----------------------------------------------------|----------------------------------------------------------------------------------------|----------------------|----------------------------------------------------------------------------------------------------|-------------------------------------------------------------------------------------|-----------------------------------------------------------|
| iode ∲<br>25249 | Nom de la régate<br>46e Régates Royales<br>de 1 à 1 sur 1 entrées (filtré | Date de début v<br>22/09/2024<br>es depuis un total de | Date de fin 🔶 28/09/2024                        | Club ¢<br>YACHT<br>CLUB DE<br>CANNES | Épreuves en temps réel<br>5M50 Jl, Dragon, Tofinou | Épreuves en temps compa<br>Jauge CIM (Comité Internat<br>Méditérranée)                 | ensé i ritional c    | Temps réel<br>Aller à ~<br>Configuratio<br>Configuratio<br>Inscrits<br>Configuratio<br>Lul Résultats<br>EGénéral | Temps compensé<br>Aller à V<br>on de la régate<br>on de l'épreuve<br>on des groupes | État<br>DÉBLOQUÉ                                          |
|                 |                                                                           |                                                        |                                                 |                                      |                                                    |                                                                                        |                      | Réinitialise                                                                                                    | r                                                                                   |                                                           |
| 🖻 LIST          | E DES RÉGATES                                                             |                                                        | Épreuve: Toutes                                 | ; les épreuves                       | ; •                                                | Année: 2024-                                                                           | L                    | Réinitialise                                                                                                    | r<br>er une régate depuis<br>Recherche                                              | er : royal                                                |
| Code            | E DES RÉGATES                                                             | Date de début ¥<br>22/09/2024                          | Épreuve: Toutes<br>Date de fin \$<br>28/09/2024 | Club<br>VACHT<br>CLUB DE<br>CANNES   | Épreuves en temps réel<br>5M50 Jl, Dragon, Tofinou | Année: 2024▼<br>♦ Épreuves en temps comp<br>Jauge CIM (Comité Interna<br>Méditérranée) | ensé 🔶<br>itional de | ©Réinitialise<br>+Importe<br>2<br>Temps réel<br>Aller à ~                                                        | r<br>er une régate depuis<br>Recherche<br>Temps compensé<br>Aller à v               | r le calendrier FFVoile<br>er : royal<br>Étot<br>DÉBLOQUÉ |

# **4. CRÉER UNE RÉGATE DE TEST**

Pour découvrir le logiciel et son fonctionnement, il est possible de créer une régate test en cliquant sur le bouton dédié (1). Cela ouvre une popup qui demande de :

- Donner un nom à la régate (2)
- Sélectionner le support de l'épreuve ou le système de temps compensé parmi les propositions (3)
- Une fois créée, la régate de test apparait dans la liste des régates (4)

| ; FFVo           | ile-TEST ‼                                  |                 |                  |                      |                        |                                                         |                    | 🔲 Français     | s ∨ 1277254y <b>∨</b> |   | Create TEST race                  | ×                                                                 |
|------------------|---------------------------------------------|-----------------|------------------|----------------------|------------------------|---------------------------------------------------------|--------------------|----------------|-----------------------|---|-----------------------------------|-------------------------------------------------------------------|
| a Listi          | DES RÉGATES                                 | Loteove.        | 1012053454011441 |                      | ATTRE (1751)           | + Importer une régate de                                | puis le calendrier | Voile Créer    | une régate test 🛛 🕇   | 2 | Please, enter the name for the ne | w event                                                           |
| 4 <sub>ode</sub> | Nom de la régate                            | Date de début 🚽 | Date de fin   🍦  | Club                 | Épreuves en temps réel | Épreuves en temps compensé                              | Temps réel         | Temps compensé | État                  |   | And select the boat codes the eve | ent must include                                                  |
| 132947           | ₿ Test Hugo HERROU (Test event)             | 07/01/2025      | 10/01/2025       | CLUB NAUTIQUE FICTIF |                        | Intersérie Catamaran TEMPS<br>COMPENSE, Jauge Classique |                    | Allerà 🗸       | DÉBLOQUÉ              | 3 | <b>420</b> (420)                  | B293 (BIC 293D)                                                   |
| 132825           | Test (Test event)                           | 30/12/2024      | 02/01/2025       | CLUB NAUTIOUE FICTIF |                        | Habitable                                               |                    |                |                       |   | CIM (CIM)                         | <ul> <li>INC (Intersérie Catamaran TEMPS<br/>COMPENSE)</li> </ul> |
| 137677           | # TEST 20241223 05 /Test event)             | 73/17/7074      | 26/12/2024       |                      |                        | 2000 / Multicoque Habitable                             |                    |                |                       |   | IND (Intersérie Dériveur TEMPS    | INQ (Intersérie Quillard TEMPS                                    |
| 132072           | (125120241225_05 (1est event)               | 23/12/2024      | 20/12/2024       | cebb haongoe nem     |                        | HABITABLE                                               |                    | Aller a 🗸      | DEBLOQUE              |   | COMPENSE)                         | COMPENSE)                                                         |
| 132335           | Formation SailTi -Temps compensé / MARTINEZ | 10/12/2024      | 13/12/2024       | CLUB NAUTIQUE FICTIF |                        | Intersérie Dériveur TEMPS<br>COMPENSE, OSIRIS HABITABLE |                    | Aller à 🗡      | DÉBLOQUÉ              |   | INVL (Interserie Volle Legere)    | IRC (International Rule Club)                                     |
| 132109           | Régate formation Sailti - Temps réel_JULMAR | 05/12/2024      | 19/12/2024       | CLUB NAUTIQUE FICTIF | BIC 293D, Wing         |                                                         | Aller à 🗸          |                | DÉBLOQUÉ              |   |                                   | Habitable)                                                        |
| 127774           | Championnat du Monde Optimist               | 05/12/2024      | 15/12/2024       |                      | Optimist               |                                                         | Aller à 🗸          |                | DÉBLOQUÉ              |   | NA15 (Nacra 15)                   | OPTI (Optimist)                                                   |
| Affichage        | de 1 à 6 sur 6 entrées                      |                 |                  |                      |                        |                                                         |                    |                | < 1 →                 |   | OSIR (OSIRIS Habitable)           | ORCI (ORC International)                                          |
| <i>*</i>         | IVA HE IV                                   | NH              |                  |                      |                        |                                                         |                    |                |                       |   | ORCC (ORC Club)                   | WING (Wing)                                                       |
| N)               | P M K                                       | D               | 7                |                      |                        |                                                         |                    |                |                       |   |                                   | Create Annuler                                                    |

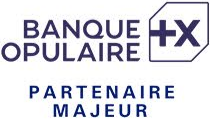

### **5. CONFIGURER LA RÉGATE**

La première étape dans le *scoring* d'une régate est commune pour le temps réel et le temps compensé : c'est la configuration de la régate.

- 1. Les détails de la régates (informations générales, différentes épreuves, arbitres désignés), issus du calendrier FFVoile. *Non modifiable*.
- 2. Paramétrage de la régate. Modifiable.
- 3. Logos de la régate et des partenaires, utilisés dans les éditions (liste d'inscrits, résultats finaux, etc.)

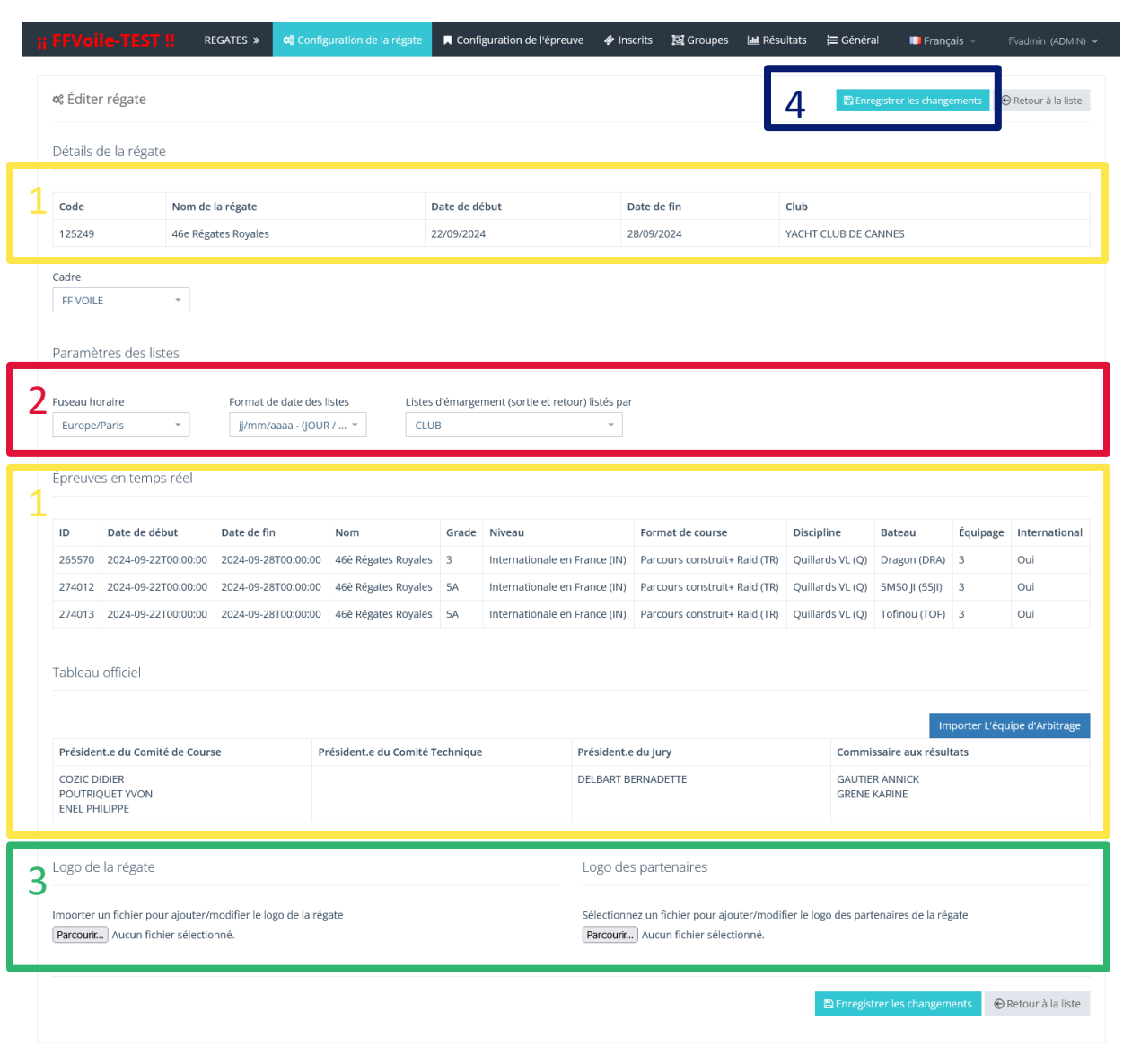

# **TEMPS COMPENSÉ**

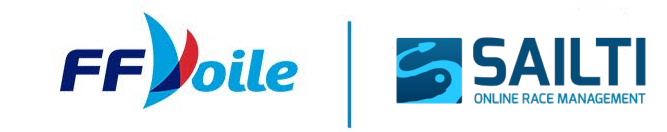

### **6. CONFIGURATION DES ÉPREUVES**

Une fois la régate configurée, l'étape suivante en temps compensé est de configurer l'ensemble des épreuves.

Pour se faire, il faut commencer par se rendre sur la page dédiée :

• Soit depuis la page d'accueil en cliquant sur le bouton *Aller à ...* de la colonne *Temps compensé* puis sur *Configuration du système de jauge.* 

| Épreuves en temps compensé      Temps réel     Temps     International Rule Club, ORC     International | s compensé État<br>er à Y DÉBL<br>Configuration de la régate | loqué   |
|----------------------------------------------------------------------------------------------------|--------------------------------------------------------------|---------|
| International Rule Club, ORC                                                                            | er à Y DÉBL                                                  | loqué   |
| 0                                                                                                    | Configuration de la régate                                   |         |
|                                                                                                    |                                                              |         |
|                                                                                                    | Configuration du système de                                  | e jauge |
| 4                                                                                                    | Inscrits                                                     |         |
| 4                                                                                                    | <u>I</u> Résultats                                           |         |
| 1                                                                                                    | Général                                                      |         |
| 5-                                                                                                    | - Constan                                                    |         |

Soit depuis la page *Configuration de la régate*, en cliquant sur l'onglet *Configuration du système de jauge* en haut de la page

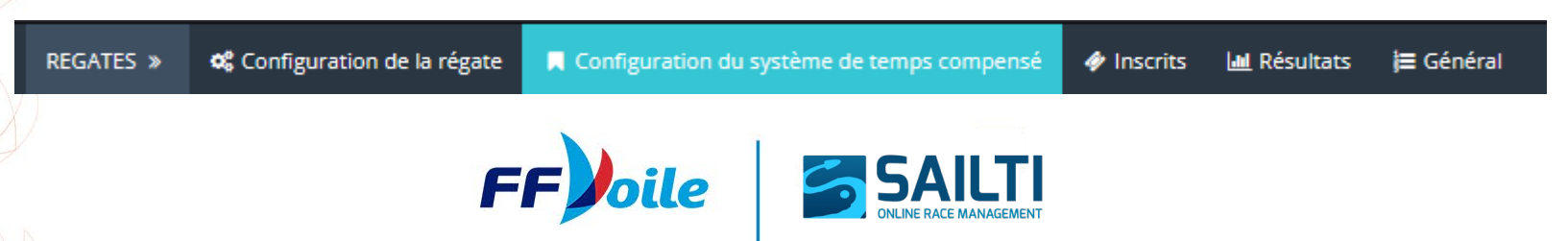

### **6. CONFIGURATION DES ÉPREUVES**

|    |                                                    | I Config | guration du syste                                                            | ème de temps com                               | pensé                               |                                        |                     |                                             |        |          |               |  |
|----|----------------------------------------------------|----------|------------------------------------------------------------------------------|------------------------------------------------|-------------------------------------|----------------------------------------|---------------------|---------------------------------------------|--------|----------|---------------|--|
| 1  |                                                    | IND/INQ  | OSIRIS                                                                       |                                                |                                     |                                        |                     |                                             |        |          |               |  |
| 24 |                                                    | Epreuve  | es pour ce systèn                                                            | ne de handicap                                 |                                     |                                        |                     |                                             |        |          |               |  |
| Z  | ID Date de début                                   |          | Date de fin Nom                                                              |                                                | Grade                               | Niveau                                 | Format de<br>course | Discipline                                  | Bateau | Équipage | International |  |
| K  | 278711 2024-12-<br>10T18:31:19.92                  |          | 2024-12-regate formation sailti5CDé13T18:31:19.92tempscompensé / MARTINEZint |                                                | Départementale ou<br>interclubs (D) | 0                                      | Dériveurs<br>(D)    | Intersérie Dériveur TEMPS<br>COMPENSE (IND) | 6      | Non      |               |  |
| D  | Système de classement<br>Système de Points a Min * |          | Utiliser deuxi                                                               | ème identifiant<br>ensé calculé au centième de | Nombre<br>scores à<br>retirer       | des 1- à retirer à partir de la course |                     |                                             |        |          |               |  |
|    | Système de Points a Min 👻                          |          | Le champ dat                                                                 | e valide les résultats                         | I                                   | J                                      |                     |                                             |        |          |               |  |

Sur la page Configuration du système de jauge, la configuration se fait pour chacun des systèmes de jauge, via des onglets (1).

Pour chaque système, il y a plusieurs sections, la première étant le récapitulatif des épreuves inscrites au calendrier pour cette régate et ce système de jauge (2). Il peut y en avoir plusieurs.

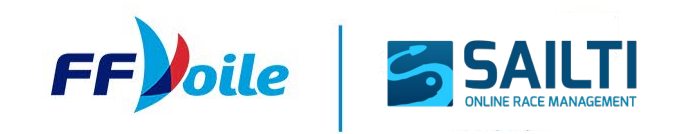

### 6. CONFIGURATION D'UN SYSTÈME DE JAUGE FORMAT DE COURSE

Il est possible de configurer un certain nombre de paramètres pour chacun des systèmes de jauge.

- Système de points (1)
  - Système de points à minima
  - Système de points à minima- Règle A5.3
- Utiliser une deuxième identification en plus du numéro de voile (2)
- Activer le calcul du temps au centième de seconde (par défaut arrondi à la seconde) (2)
- Saisie complète de la date des résultats (3)

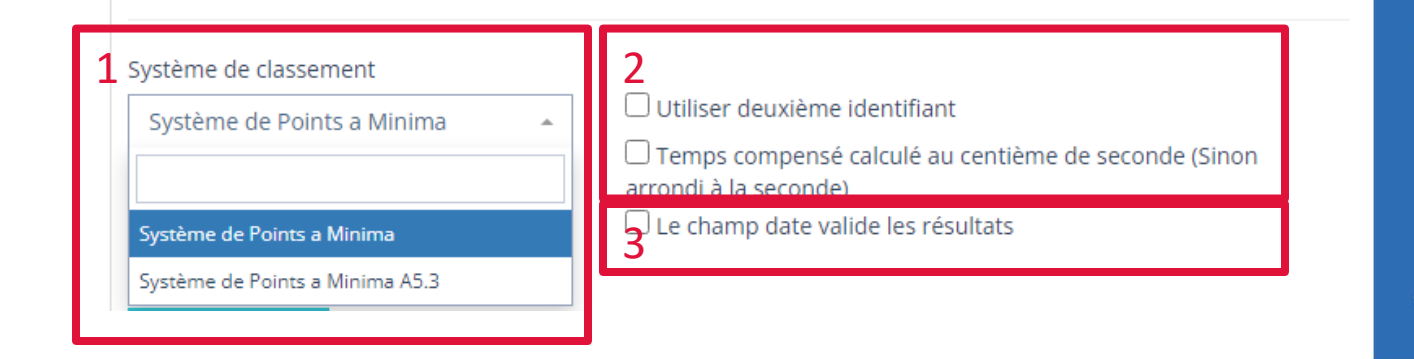

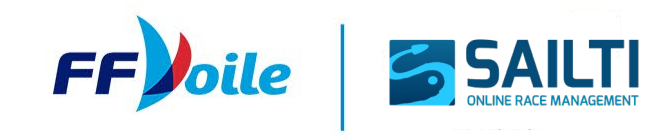

### 6. CONFIGURATION D'UNE ÉPREUVE FORMAT DE COURSE

#### Saisie complète de la date des résultats

Cette option détermine comment les temps d'arrivée seront saisis

Option saisie complète de la date désactivée : temps d'arrivée saisis sous la forme jour + hh:mm:ss

#### Bateaux classés

| N° de voile |                | 2ème Id      | Jour     | Temps    |                 | nsérer          | Pénalite |  |
|-------------|----------------|--------------|----------|----------|-----------------|-----------------|----------|--|
| FRA 14      | 4138 -         | Sélecti      | • 0      | 13:25:12 | Sauvegarder     | Score Code 🛛 👻  | Sélecti  |  |
| Rang        | Nº de<br>voile | 2ème 🍦<br>Id | Classe 🔶 | Bateau   | Heure d'arrivée | Temps de course | Ter      |  |
| 1           | FRA 14138      |              | D<26     | OXALIDE  | 13:25:12        | 01:11:12        | 00:00:00 |  |
| 2           | FRA 15124      |              | R3>26    | DURDUC   | 13:25:37        | 01:11:37        | 00:03:29 |  |
| з           | FRA 46181      |              | C        | LE NOE   | 13:40:25        | 01:40:25        | 00:06:55 |  |

### Option activée : temps d'arrivée saisis avec la date complète + hh:mm:ss

#### Bateaux classés

| Nº de voile |                | 2ème ld      |       | Date Temps |         |         |                    | Ins   |
|-------------|----------------|--------------|-------|------------|---------|---------|--------------------|-------|
| FRA 35263   |                | Sélecti▼     |       | 08/1       | 2/2024  | 13:51:5 | 54 Sauvega         | arder |
| A<br>Rang   | N° de<br>voile | 2ème 🍦<br>Id | Class | e 🔶        | Bateau  | ÷       | Heure<br>d'arrivée | Temps |
| 1           | FRA 14138      |              | D<26  |            | OXALIDE |         | 13:25:12           |       |
| 2           | FRA 15124      |              | R3>2  | 6          | DURDUC  |         | 13:25:37           |       |

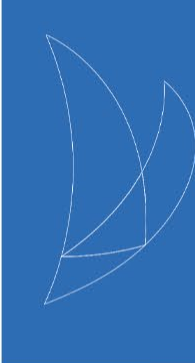

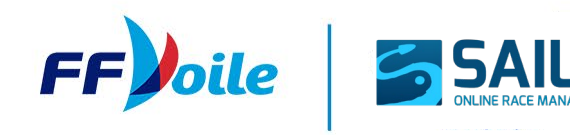

### 6. CONFIGURATION D'UNE ÉPREUVE FORMAT DE COURSE

#### Nombre de courses à retirer lors du calcul des résultats

Pour cette option, il faut saisir le nombre de courses pouvant être retirées. En fonction du nombre indiqué, des champs dynamiques apparaissent pour spécifier à partir de quelle course l'exclusion des résultats sera appliquée.

| Nombre des scores à<br>retirer      | 1- à retirer à partir de<br>la course<br>4 | Nombre des sco<br>retirer<br>2             | ores à 1- à retirer à la course             | partir de | 2- à retirer à partir de<br>la course<br>8 |
|-------------------------------------|--------------------------------------------|--------------------------------------------|---------------------------------------------|-----------|--------------------------------------------|
| Nombre des scores à<br>retirer<br>3 | 1- à retirer à partir de<br>la course<br>4 | 2- à retirer à partir de<br>la course<br>8 | 3- à retirer à partir de<br>la course<br>12 |           |                                            |
| DAD                                 |                                            |                                            |                                             |           |                                            |

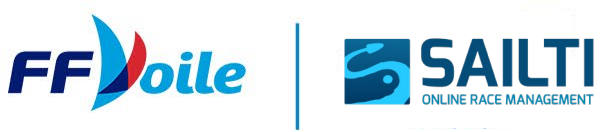

### 6. CONFIGURATION D'UN SYSTÈME DE JAUGE CONFIGURATION DES GROUPES

Il y a ensuite une section pour gérer les groupes de bateaux :

- Ajouter des groupes par défaut pour le système de jauge
- Modifier un groupe existant
  - Sélection dans la liste (2)
  - // Modification des informations (3) et sauvegarde
- Créer un nouveau groupe manuellement : clic sur le bouton (4) puis remplir les données (3) et sauvegarder

|            | Classes enregistrées                  |        |                                |                                            |                                              |                                                        |                       |
|------------|---------------------------------------|--------|--------------------------------|--------------------------------------------|----------------------------------------------|--------------------------------------------------------|-----------------------|
|            | Tout sélectionner Tout déselectionner |        |                                |                                            |                                              |                                                        |                       |
|            | orare                                 | Nom    | cpreave                        |                                            |                                              | NATING 2-                                              | S INSTITUTE           |
| 1 ว        | C ÉDITER 1                            | IND LK | Challenge QUILLARDS Fast (INQ) |                                            |                                              | 1355.0000                                              | 1701.0000             |
| <b>I</b> 2 | CP ÉDITER 2                           | IND L  | Challenge QUILLARDS Fast (INQ) |                                            |                                              | 1105.0000                                              | 1355.0000             |
|            | C ÉDITER 3                            | IND M  | Challenge QUILLARDS Fast (INQ) |                                            |                                              | 1005.0000                                              | 1105.0000             |
|            | C ÉDITER 4                            | IND F  | Challenge QUILLARDS Fast (INQ) |                                            |                                              | 855.0000                                               | 1005.0000             |
| N/         | C ÉDITER 5                            | IND SF | Challenge QUILLARDS Fast (INQ) |                                            |                                              | 455.0000                                               | 855.0000              |
|            | Cit forma                             | 10.01  | Challener OLULI ADDE Fere (NO) |                                            |                                              | 1005-0000                                              | 1041.0000             |
|            | Données de la classe                  |        |                                | RATING Rating des groupes p                | ar défaut                                    |                                                        |                       |
| 5          | Ordre Nom                             |        | Épreuve                        | 1 1 area                                   |                                              |                                                        |                       |
|            | 1 * IND LK                            |        | Challenge QUILLARDS Fast (INQ) | Les nouvelles classes seront reliées à l'é | épreuve Challenge QUILLARDS Fast             |                                                        |                       |
|            | Rating Range                          |        |                                | Remplacer les groupes de handicap par      | r une copie des groupes par défaut Ajouter a | iux groupes de handicap existant une copie des groupes | par défaut            |
|            | 1355 =< RATING <                      | 1701   |                                | <b>₩</b> Remplacer                         | uter                                         |                                                        |                       |
| 12         |                                       |        | -                              | Nom                                        | RATING >=                                    | < RATING                                               |                       |
|            | 월 Sauvegarder 월 Supprimer             | 4      | Nouvelle classe                | IND LK                                     | 1355.0000                                    | 1701.0000                                              | Ajouter aux groupes   |
|            |                                       |        |                                | IND L                                      | 1105.0000                                    | 1355.0000                                              | Ajouter aux groupes   |
|            |                                       |        |                                | IND M                                      | 1005.0000                                    | 1105.0000                                              | Ajouter aux groupes   |
|            |                                       |        |                                | IND F                                      | 855.0000                                     | 1005.0000                                              | Ajouter aux groupes   |
|            |                                       |        |                                | IND SF                                     | 455.0000                                     | 855.0000                                               | Ajouter aux groupes   |
|            |                                       |        |                                | INQ L                                      | 1205.0000                                    | 1941.0000                                              | Ajouter aux groupes   |
|            |                                       |        |                                | INQ M                                      | 1005.0000                                    | 1205.0000                                              | * Ajouter aux groupes |
|            |                                       |        |                                | INQ F                                      | 855.0000                                     | 1005.0000                                              | Ajouter aux groupes   |
|            |                                       |        |                                |                                            |                                              |                                                        |                       |

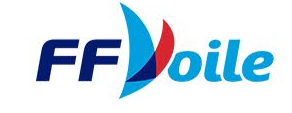

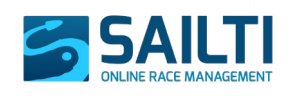

Pour gérer les inscriptions, il faut se rendre sur l'onglet Inscrits (1)

Il existe trois façons de rentrer des inscriptions :

- Importer un fichier (2)
- Importer un certificat / modèle de bateau valide (3)
- Créer manuellement les inscriptions une à une (4).

| AL T                                             |                                |                                                |             | 1                |               |         |                                                    |                    |                  |                |                            |         |
|--------------------------------------------------|--------------------------------|------------------------------------------------|-------------|------------------|---------------|---------|----------------------------------------------------|--------------------|------------------|----------------|----------------------------|---------|
| REEVICILE-TEST I REGA                            | TES » 🎕 Configuration d        | e la régate 🛛 📕 Configuration du système de te | mps compens | é 🥠 Inscrits     | 📶 Résultats   | 🏣 Génér | al                                                 |                    |                  | 📑 Franca       | is v ffvadmin (Al          |         |
| R <mark>4</mark> gate de Bassin Tas de Pois - du | u 19/10/2025 au 19/10/2025     |                                                |             |                  |               |         |                                                    | 3                  |                  | 2              |                            |         |
| Informations                                     | 🗅 Ajouter nouveau OSIRIS i     | nscription                                     | 🕁 Liste     | e des inscrits   |               |         |                                                    | 📕 Mise à jour      | des données ~    | + Importer dep | uis le fichier des inscrij | iptions |
| Bateau OSIRIS                                    |                                |                                                | Grou        | pes sélectionnés | Tous supports | +       | Elmprimer Valider le                               | licences Inscrits: | 0                | Reche          | rcher :                    |         |
| 🚊 Données du bateau                              |                                |                                                | Classe      | Nationalité      | N° de voile   | 0 Nom   | Équipage      Série  Aucune donnée disponible dans | 🔶 Rating 🌲         | Coef. ToT 🔶 Cate | égorie 🔶 État  | 👙 Statut de la licence     | ¢       |
| Épreuve                                          |                                |                                                |             |                  |               |         |                                                    |                    |                  |                |                            |         |
| OSIRIS HABITABLE (OSIR)                          | Ŧ                              |                                                |             |                  |               |         |                                                    |                    |                  |                |                            |         |
| Classes                                          |                                | Pays                                           |             |                  |               |         |                                                    |                    |                  |                |                            |         |
|                                                  |                                | FKA (France)                                   |             |                  |               |         |                                                    |                    |                  |                |                            |         |
| Numéro de voile                                  | Deuxième identifiant           | Nom du bateau                                  |             |                  |               |         |                                                    |                    |                  |                |                            |         |
| Catégorie                                        | Modèle du bateau               | Appée du bateau                                |             |                  |               |         |                                                    |                    |                  |                |                            |         |
|                                                  |                                |                                                |             |                  |               |         |                                                    |                    |                  |                |                            |         |
| Longueur du bateau Largeur d                     | du bateau                      |                                                |             |                  |               |         |                                                    |                    |                  |                |                            |         |
| Barreur                                          | Rec                            | herche de licence $\lor \mathcal{O} \boxtimes$ |             |                  |               |         |                                                    |                    |                  |                |                            |         |
| Prénom                                           | Nom                            |                                                |             |                  |               |         |                                                    |                    |                  |                |                            |         |
| CNI/Passeport                                    | Date de naissance (jj/mm/aaaa) | Genre                                          |             |                  |               |         |                                                    |                    |                  |                |                            |         |
|                                                  |                                | Sélectionner un élément                        |             |                  |               |         |                                                    |                    |                  |                |                            |         |
| Pays                                             | Club                           |                                                |             |                  |               |         |                                                    |                    |                  |                |                            |         |
|                                                  |                                |                                                |             |                  |               |         |                                                    |                    |                  |                |                            |         |

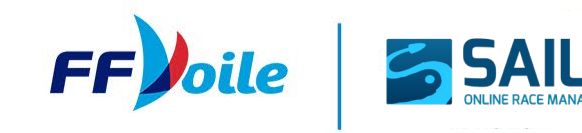

### 7. INSCRIPTIONS IMPORT DE FICHIER

La plateforme accepte deux types de fichiers :

- Ficher format CSV, actuellement utilisé par FREG
- Fichier format XML

Le fichier doit contenir uniquement les participants appartenant à une seule épreuve. En d'autres termes, il devrait y avoir autant de fichiers d'inscrits que des épreuves dans la régate.

Cependant, si vous disposez d'un fichier contenant les inscrits de plusieurs épreuves dans une régate, le système demandera à l'utilisateur de sélectionner l'une des épreuves disponibles dans la régate, puis de choisir l'ensemble des inscrits appartenant à l'épreuve sélectionnée.

Cette option n'est pas recommandée, car elle augmente le risque d'erreurs de la part de l'utilisateur.

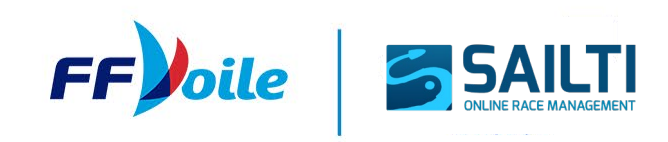

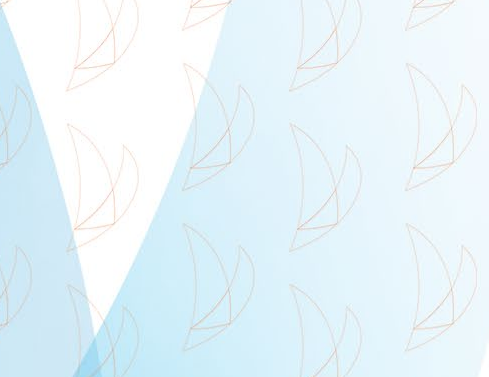

### 7. INSCRIPTIONS IMPORT DE FICHIER

Importer nouveaux inscrits depuis données de handicap

Veuillez choisir l'épreuve pour importer les inscriptions. © IRC (SNIM)

| Veuillez sélectio | nner u  | n ou plusie        | urs | bateaux pour          | générer les n     | ouveaux inscr      | nts.   |                |        |
|-------------------|---------|--------------------|-----|-----------------------|-------------------|--------------------|--------|----------------|--------|
| Tout sélectionner | Tout de | éselectionner      |     |                       |                   |                    | Recher | cher :         |        |
| Nom du bateau     |         | Numéro de<br>voile | ¢   | Num. du<br>certificat | Endorsed<br>Cert. | Secondary<br>Cert. | тсс    | Non Spi<br>TCC | Équipa |
| 1 SAIL            |         | ITA14448           |     | 30694                 | NON               | NON                | 0.9630 | 0.9570         | 7      |
| 1122TREKKEE       |         | JPN1122            |     | 42993                 | OUI               | NON                | 1.2400 | 1.2130         | 10     |
| 2 EASY            |         | HKG2273            |     | 43520                 | NON               | NON                | 1.0410 | 1.0200         | 8      |
| 2 FARR            |         | IRL2269            |     | 48857                 | OUI               | NON                | 0.9550 | 0.9410         | 7      |
| 2X5               |         | GBR585T            |     | 2390                  | NON               | NON                | 0.9590 | 0.9460         | 7      |
| 3 CHEERS          |         | IRL1431            |     | 14271                 | OUI               | NON                | 0.9330 | 0.9220         | 7      |
| 30 SOMETHING      |         | IRL3007            |     | 11777                 | NON               | NON                | 0.9230 | 0.9120         | 7      |
| 38                |         | 38                 |     | 48865                 | OUI               | NON                | 1.1020 | 1.0790         | 10     |
| 58 DEGREES NORTH  |         | FRA37443           |     | 38391                 | NON               | NON                | 0.9800 | 0.9620         | 7      |
| 6 ON THE BEACH    |         | FRA45344           |     | 34988                 | NON               | NON                | 0.9730 | 0.9570         | 7      |
| 7 BELA            |         | TUR77777           |     | 37145                 | OUI               | NON                | 1.1610 | 1.1320         | 10     |
| A GOOD DAY        |         | TPE101             |     | 43881                 | NON               | NON                | 1.0600 | 1.0450         | 10     |
| A LITTLE TRIFLE   |         | GBR8198N           |     | 42240                 | OUI               | NON                | 0.8190 | 0.8120         | 5      |
| A&A               |         | IPN238             |     | 41589                 | OUI               | NON                | 1,1400 | 1.0940         | 7      |

- 1. 1. Sélection de l'épreuve
- 2. 2. Sélection des équipages :
  - 1. Import de tous les équipages
  - 2. Import d'une sélection d'équipages (en cliquant dessus pour les sélectionner / déselectionner)
- 1. Confirmation de l'import

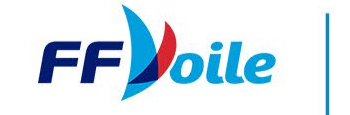

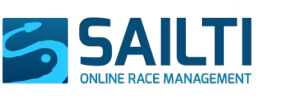

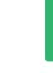

### 7. INSCRIPTIONS IMPORT DE FICHIER

Lorsque la plateforme traite un fichier d'inscription, plusieurs actions sont réalisées :

- 1. Création des équipages dans SCORE à partir des informations contenues dans le fichier
- 2. Récupération des informations de rating, en consultant les informations issues directement des bases de données officielles des jauges
- 3. Validation des licences participants : Le système interroge la base de données des licences FFVoile via une API.
  - 1. Pour chaque participant, le statut de sa licence est affiché (colonne *Statut de la licence*) : Compétition, Loisir, Introuvable
  - 2. Si la licence existe, il remplira les détails du membre de l'équipage avec les informations de la licence. Si la licence n'existe pas, par exemple dans le cas d'un membre de l'équipage étranger, le système mettra à jour les informations du membre de l'équipage avec les données fournies dans le fichier d'importation des inscrits
- 4. Vérifie et alerte sur les doublons s'il y en a

| 🕹 Liste | e des inscrits        |               |              |                            |                     | 📕 Mise   | à jour des donn | ées 👻 🕂 Ir | mporter depui | s le fichier des inscriptions |
|---------|-----------------------|---------------|--------------|----------------------------|---------------------|----------|-----------------|------------|---------------|-------------------------------|
| Grou    | pes sélectionnés: Tou | us supports   | +            | Imprimer Valider les lic   | ences Inscrits: 12  |          |                 |            | Rechero       | :her :                        |
| Classe  | Nationalité           | N° de voile 🔶 | Nom 🔶        | Équipage                   | Série 🔶             | Rating 🔶 | Coef. ToT 🛛 🍦   | Catégorie  | 🕴 État 🛛 🔶    | Statut de la licence          |
| Α       | FRA                   | 146           | DÉCIBEL      | LOIRY-VALENTIN, Marie-Line | 590 Der !           | 7.0000   | 0.6912          |            | COMPLETE      | COMPETITION                   |
| в       | FRA                   | 82            | ZIVA         | GAUTIER, Romain            | DC 20 !             | 8.0000   | 0.7034          |            | COMPLETE      | COMPETITION                   |
| D       | FRA                   | 171           | KWAK         | COURTOIS, Christine        | WAARSHIP 870        | 13.0000  | 0.7614          |            | COMPLETE      | PRATIQUANT                    |
| D       | FRA                   | 11333         | Nouvelle Vie | VAN DE POÊLE, Philippe     | FEELING 416 Q       | 22.5000  | 0.8658          | D          | COMPLETE      | INTROUVABLE                   |
| L       | FRA                   | 100           | Blue Peter 4 | DELOHEN, Peter             | SPEED FEET 18 GVC ! | 18.0000  | 0.8130          |            | COMPLETE      | INTROUVABLE                   |
| L       | FRA                   | 111           | LES AMIS     | LE MESTRE, Maëlle          | LONGTZE PREMIER !   | 27.6000  | 0.9346          |            | COMPLETE      | INTROUVABLE                   |
| L       | FRA                   | 1135j8        | pégase       | ROBIN, Antoine             | J 80 !              | 21.5000  | 0.8535          | L          | COMPLETE      | INTROUVABLE                   |
| R1      | FRA                   | 180           | SAUDADE      | BOUREL DE LA TOUCHE, Jean  | EXTRA PAULETTE Q    | 14.0000  | 0.7712          |            | COMPLETE      | INTROUVABLE                   |
| R3      | FRA                   | 16            | BLACK MANBA  | GAUTIER, Romain            | FIGARO BENETEAU 2 ! | 29.5000  | 0.9631          |            | COMPLETE      | COMPETITION                   |
| R3      | FRA                   | 68            | SENSATION    | DUMOULIN, Christophe       | FIGARO BENETEAU 2 ! | 29.0000  | 0.9554          |            | COMPLETE      | PRATIQUANT                    |
| R3      | FRA                   | 89            | AJT          | CLAVEAU, Mathieu           | CLASS 40 type !     | 36.5000  | 1.0601          |            | COMPLETE      | INTROUVABLE                   |
| BIS     | FRA                   | 186           | тото         | VILAIN, Patrick            | J 80 !              | 21.5000  | 0.8535          |            | COMPLETE      | COMPETITION                   |

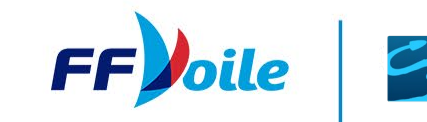

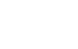

22

### **IMPORT MANUEL À PARTIR DU CERTIFICAT / MODÈLE**

Pour importer manuellement un (ou plusieurs) inscrit(s) ayant des certificats de jauge valides, ou participant à des régates avec des modèles de bateau connus et enregistrés dans la jauge :

1. Cliquer sur le bouton Mise à jour des données puis Importer des nouveaux inscrits pour le système de jauge concerné (1)

| V) H                                       |                                             | 1                                                                                                    |
|--------------------------------------------|---------------------------------------------|----------------------------------------------------------------------------------------------------|
| Ł Liste des inscrits                       |                                             | Mise à jour des données 👻 🕇 Importer depuis le fichier des ins                                                                       |
| Groupes sélectionnés: OSIRIS —             | Dimprimer Valider les licences Inscrits: 12 | <ul> <li>IND/INQ - Mise à jour faite ou à faire</li> <li>IND/INQ - Importer des nouveaux inscrits des données de handicap</li> </ul> |
|                                            |                                             | 🕫 OSIRIS - Mise à jour faite ou à faire                                                                                              |
| Classe 🔶 Nationalité 🔶 N° de voile 🔶 Nom 🔶 | Équipage 🔷 Série                            | R. A OSIRIS - Importer des pouveaux inscrits des données de bandican                                                                 |
| A IIG DÉCIBEL                              | LOIRY-VALENTIN, Marie-Line 590 Der !        |                                                                                                    |

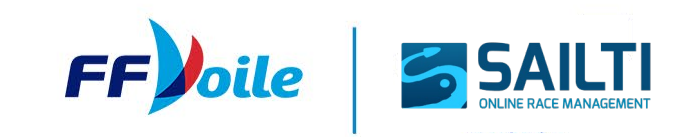

### **IMPORT MANUEL À PARTIR DU CERTIFICAT / MODÈLE**

2. Une popup s'ouvre, sélectionner le(s) bateau(x) que vous souhaitez importer et cliquer sur Importer la sélection

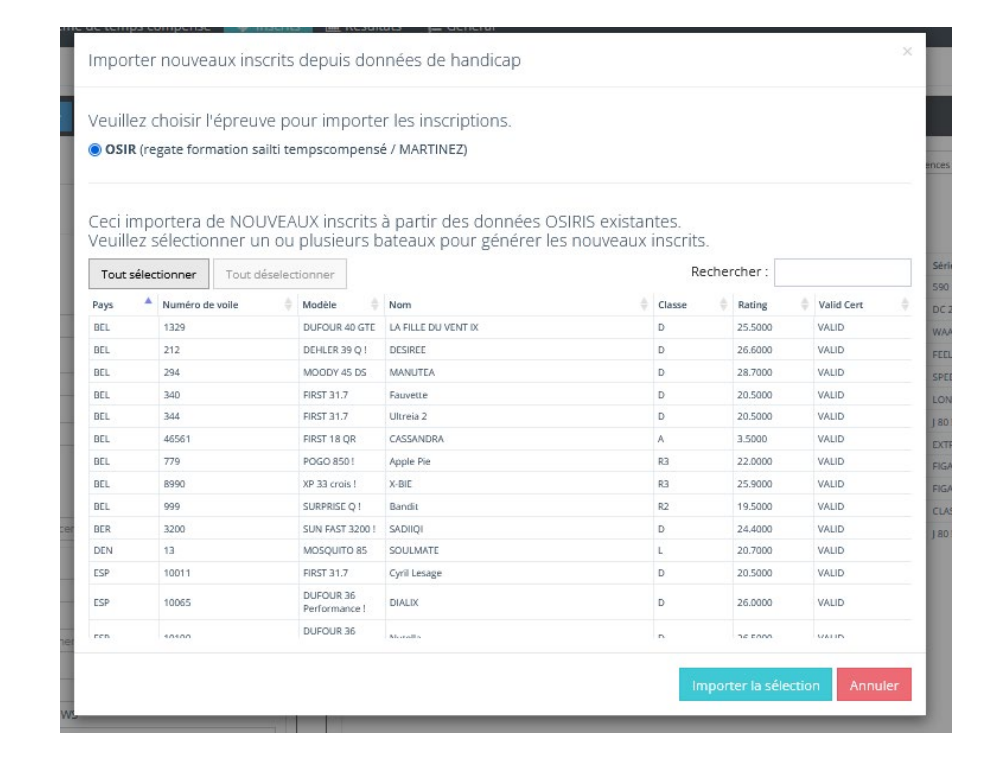

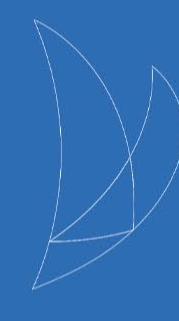

### **INSCRIPTION MANUELLE**

#### L'inscription manuelle est à éviter au maximum (utile

principalement pour inscrire un bateau sans certificat ou au modèle inconnu). Privilégiez au maximum l'import manuel du certificat ou modèle (diapositives précédentes).

Néanmoins dans les cas où ce serait utile, voici les étapes ;

- 1. Cliquez sur le bouton pour Ajouter un équipage et sélectionner la jauge
- 2. Sélectionnez l'épreuve
- 3. Saisissez les détails du bateau
  - Possible ici de définir une catégorie, utile pour faire des classements spécifiques. Attention, sachant que c'est un champ textuel libre, il faut faire très attention à bien orthographier une catégorie de la même façon pour l'ensemble des bateaux concernés
- 4. Saisissez les détails de l'équipage
  - Possibilité de rechercher un licencié par numéro le nom ou le numéro de licence
  - Possibilité de rentrer les données manuellement
- 5. Ajouter un ou plusieurs équipiers si besoin
- 6. Sauvegardez les changements

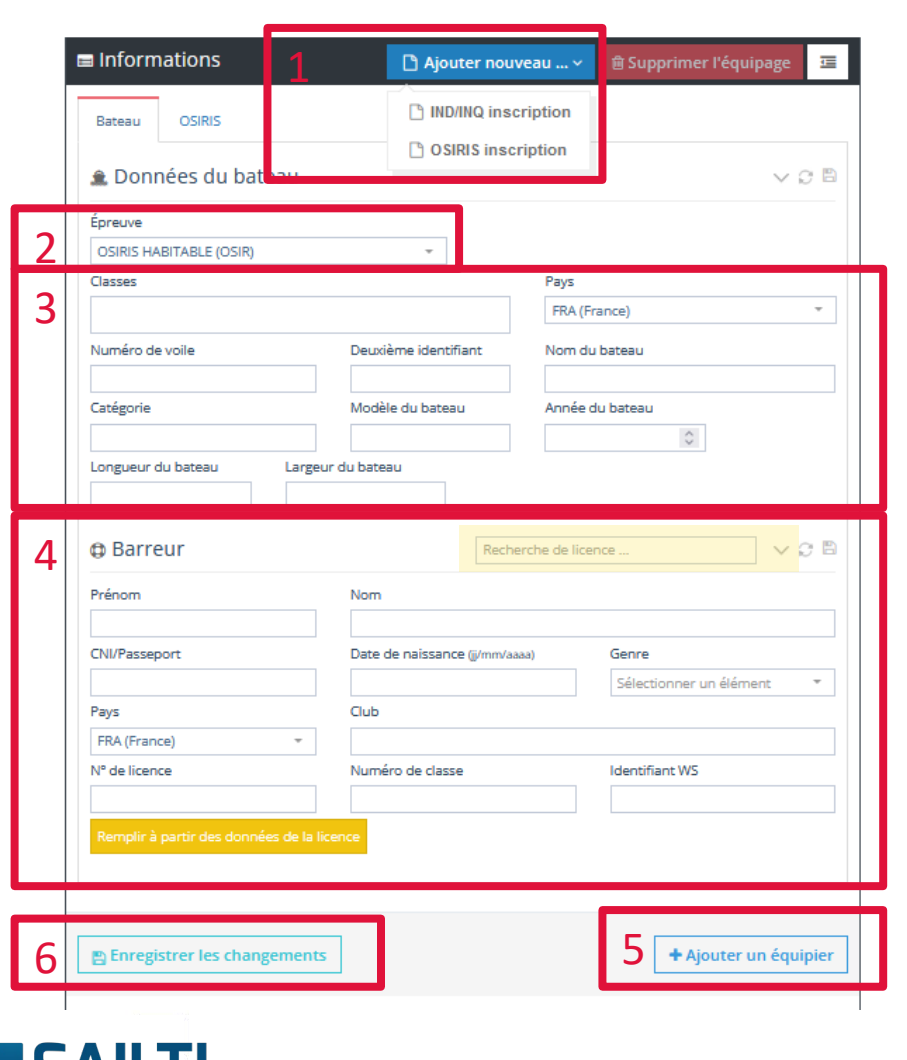

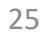

### 7. INSCRIPTIONS INSCRIPTION MANUELLE

Pour finir l'inscription manuelle, il faut ajouter un rating manuellement :

- Cliquer sur l'onglet correspondant au système de jauge (1)
- Rentrer les données (2)
- Sauvegarder (3)

|   | Informations                                                                      | 🗅 Ajouter nouveau 🗸          | 🗈 Supprimer l'équipage 🛛 🖼 |
|---|-----------------------------------------------------------------------------------|------------------------------|----------------------------|
| 1 | Bateau OSIRIS                                                                     |                              |                            |
| 2 | CVL Rating Brut O,00 CVL Rating Brut O,00 Con Con Con Con Con Con Con Con Con Con | Rating Net SM 0,00 0,00 0,00 | TMF<br>0,0000              |
| 3 | Enregistrer les changements                                                       |                              | + Ajouter un équipier      |

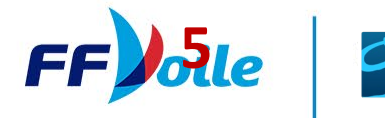

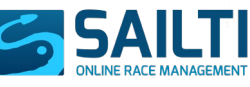

### 7. INSCRIPTIONS MODIFIER / COMPLÉTER UNE INSCRIPTION

Pour modifier une inscription, il faut sélectionner l'inscription dans la liste (1) et effectuer les modifications dans le bloc de gauche (2) qui affichera les données de l'inscription sélectionnée. Pensez à sauvegarder (3 et icônes en jaune)

| A Donnéos du bateau -                                                 |                               |                  |        |               |                |                   |                                |                     |         |                           |               |                         |
|-----------------------------------------------------------------------|-------------------------------|------------------|--------|---------------|----------------|-------------------|--------------------------------|---------------------|---------|---------------------------|---------------|-------------------------|
| Donnees du bateau P                                                   | RA 171                        |                  | Classe | + Nationalité | Nº de<br>voile | $\phi$ Nom $\phi$ | Équipage                       | Série 🔶             | Rating  | Coef.<br>ToT<br>Catégorie | $\phi = \phi$ | Statut de la<br>licence |
| Épreuve                                                               |                               |                  |        | FRA           | 146            | DÉCIBEL           | LOIRY-VALENTIN, Marie-<br>Line | 590 Der !           | 7.0000  | 0.6912                    | COMPLETE      | COMPETITION             |
| OSIRIS HABITABLE (OSIR)                                               | -                             |                  | в      | FRA           | 82             | ZIVA              | GAUTIER, Romain                | DC 20 !             | 8.0000  | 0.7034                    | COMPLETE      | COMPETITION             |
| Classes                                                               | P                             | ays              | D      | FRA           | 171            | KWAK              | COURTOIS, Christine            | WAARSHIP 870        | 13.0000 | 0.7614                    | COMPLETE      | PRATIQUANT              |
| × D   regate formation sailti ten                                     | npscompensé / MARTINEZ        | FRA (France)     | D      | FRA           | 11333          | Nouvelle<br>Vie   | VAN DE POÊLE, Philippe         | FEELING 416 Q       | 22.5000 | 0.8658 D                  | COMPLETE      | INTROUVABL              |
| Numéro de voile                                                       | Deuxième identifiant N        | lom du bateau    | L      | FRA           | 100            | Blue Peter 4      | DELOHEN, Peter                 | SPEED FEET 18 GVC ! | 18.0000 | 0.8130                    | COMPLETE      | INTROUVABL              |
| 171                                                                   |                               | KWAK             | L.     | FRA           | 111            | LES AMIS          | LE MESTRE, Maëlle              | LONGTZE PREMIER !   | 27.6000 | 0.9346                    | COMPLETE      | INTROUVABL              |
| Catégorie                                                             | Modèle du bateau A            | nnée du bateau   | L      | FRA           | 1135J8         | pégase            | ROBIN, Antoine                 | J 80 !              | 21.5000 | 0.8535 L                  | COMPLETE      | INTROUVABL              |
|                                                                       | WAARSHIP 870                  | 0                | R1     | FRA           | 180            | SAUDADE           | BOUREL DE LA TOUCHE,<br>Jean   | EXTRA PAULETTE Q    | 14.0000 | 0.7712                    | COMPLETE      | INTROUVABL              |
| Longueur du bateau Larg                                               | eur du bateau                 |                  | P2     |               | 16             | BLACK             | GALITIER Romain                | FIGARO BENETEAU 2   | 29,5000 | 0.9631                    | COMPLETE      | COMPETITION             |
| 872.0                                                                 |                               |                  |        | <b>I</b>      | 10             | MANBA             | unonex, nonium                 | 1                   | 23.3000 | 0.0031                    | COMPETE       | comrenition             |
|                                                                       |                               |                  | R3     | FRA           | 68             | SENSATION         | DUMOULIN, Christophe           | FIGARO BENETEAU 2   | 29.0000 | 0.9554                    | COMPLETE      | PRATIQUANT              |
|                                                                       | DIS Recherche                 | de licence V C 🖻 | R3     | FRA           | 89             | AJT               | CLAVEAU, Mathieu               | CLASS 40 type !     | 36.5000 | 1.0601                    | COMPLETE      | INTROUVABL              |
| Prénom                                                                | Nom                           |                  | BIS    | FRA           | 186            | тото              | VILAIN, Patrick                | J 80 !              | 21.5000 | 0.8535                    | COMPLETE      | COMPETITION             |
| CHRISTINE                                                             | COURTOIS                      |                  | IND SF | FRA           | 1              |                   | HERROU, Hugo                   | 14'                 | 710.00  | 1.4085                    | COMPLETE      | PRATIQUANT              |
| CNI/Passeport                                                         | Date de naissance (j/mm/aaaa) | Genre            |        |               |                |                   |                                |                     |         |                           |               |                         |
|                                                                       | 25/06/1959                    | Femme +          |        |               |                |                   |                                |                     |         |                           |               |                         |
| Paur                                                                  | Club                          |                  |        |               |                |                   |                                |                     |         |                           |               |                         |
| rays                                                                  | BREST BRETAGNE NAUTI          |                  |        |               |                |                   |                                |                     |         |                           |               |                         |
| FRA (France)                                                          |                               | Identifiant WS   |        |               |                |                   |                                |                     |         |                           |               |                         |
| FRA (France) *                                                        | Numéro de classe              |                  |        |               |                |                   |                                |                     |         |                           |               |                         |
| RA (France) * N° de licence 11884005                                  | Numéro de classe              |                  |        |               |                |                   |                                |                     |         |                           |               |                         |
| FRA (France) ~<br>N° de licence<br>11884005                           | Numéro de classe              |                  |        |               |                |                   |                                |                     |         |                           |               |                         |
| FRA (France) * N* de licence 11884005 The license is valid for this e | Numéro de classe              |                  |        |               |                |                   |                                |                     |         |                           |               |                         |

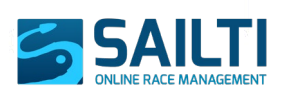

### **EXPORT D'UN FICHIER D'INSCRITS**

Il est possible d'exporter un fichier avec la liste des inscrits pour l'afficher ou bien l'utiliser pour demander aux participants de signer par exemple.

Pour cela utiliser le bouton imprimer (1) et sélectionner le type de fichier que vous voulez télécharger (nécessaire de sélectionner un système de jauge ou un groupe (2).

| 1        | 🕹 Liste des    | inscrits           |               |         | <u> </u>                   |         |                    | 📕 Mise   | à jour ( |
|----------|----------------|--------------------|---------------|---------|----------------------------|---------|--------------------|----------|----------|
| 2        | Groupes sé     | lectionnés: OSIRIS |               | _       | L<br>Delmprimer Valider    | les lic | ences Inscrits: 12 |          |          |
| 9        | IND/IN  OSIRIS | Q                  |               |         |                            |         |                    |          |          |
| <b>i</b> | Classe 0       | Nationalité 0      | N° de voile 🔅 | Nom 🔶   | Équipage                   | - 0     | Série 0            | Rating 💧 | Coe      |
|          | A              | FRA                | 146           | DÉCIBEL | LOIRY-VALENTIN, Marie-Line |         | 590 Der !          | 7.0000   |          |
|          | в              | FRA                | 82            | ZIVA    | GAUTIER, Romain            |         | DC 20 !            | 8.0000   |          |
| -        | 151            |                    | 171           |         | COURTOIS Children          |         | 1000 4 D C 10D 07D | 43,0000  |          |

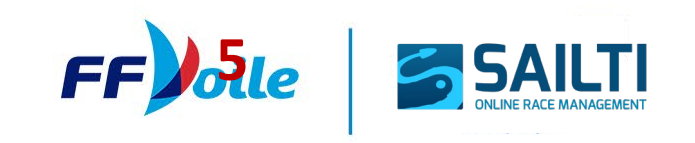

Une fois les inscriptions gérées, l'étape suivante est de saisir les résultats des différentes courses de la régate dans l'onglet *Résultats*.

| REG | ATES » | 📽 Configuration de la régate | 📕 Configuration du système de ter | nps compensé | 🛷 Inscrits      | 🔟 Résultats | <b>j≡</b> Général |
|-----|--------|------------------------------|-----------------------------------|--------------|-----------------|-------------|-------------------|
| D   | N      |                              |                                   |              |                 |             |                   |
|     |        |                              |                                   |              |                 |             |                   |
|     |        |                              |                                   |              |                 |             |                   |
|     |        |                              |                                   |              |                 |             |                   |
|     |        |                              |                                   |              |                 |             |                   |
|     |        |                              |                                   |              |                 |             |                   |
|     | Ð      |                              |                                   |              |                 |             |                   |
|     |        |                              |                                   |              |                 |             |                   |
|     |        |                              |                                   |              |                 |             |                   |
|     |        |                              | <b>FFJo</b> lle                   |              | RACE MANAGEMENT |             |                   |

29

| 0 | Système de temps compensé                                 |                    |
|---|-----------------------------------------------------------|--------------------|
| 2 | Courses                                                   | Ajouter une course |
| 4 | OSIRIS - COURSE 2 (Éditer l'ordre d'arrivée)              | 🖋 f 🖹 ^            |
|   | OSIRIS - COURSE 3 (Éditer l'ordre d'arrivée)              | / f 🖻 🗡            |
|   | A   12/11/2024 - 14:00h<br>SM avec CVL - TOD   1.20 mi.   | 1 1 🗊              |
| Į | B   12/11/2024 - 14:00h<br>SM avec CVL - TOD   1.20 mi.   | 1 1 🗊              |
| C | D   12/11/2024 - 14:00h<br>SM avec CVL - TOD   1.20 mi.   | 1 1 💼              |
| 1 | L   12/11/2024 - 14:00h<br>SM avec CVL - TOD   1.20 mi.   | 1 1                |
|   | R1   12/11/2024 - 14:00h<br>SM avec CVL - TOD   1.20 mi.  | 1 1 🗊              |
| 2 | R3   12/11/2024 - 14:00h<br>SM avec CVL - TOD   1.20 mi.  | 1 1 💼              |
| 1 | BIS   12/11/2024 - 14:00h<br>SM avec CVL - TOD   1.20 mi. | 1 1                |

| N | l° de voile |            | 2ème ld      | Jour     | Temps        |                    | Insérer         |          | Pénalité          |            |          |        |
|---|-------------|------------|--------------|----------|--------------|--------------------|-----------------|----------|-------------------|------------|----------|--------|
|   | Sélection   | nez *      | Sélec *      |          | 2            | auvegarder         | Score Code      | Ŧ        | Sélectionnez      | <b>*</b>   |          |        |
|   | Rang        | N° de 🕴    | 2ème  <br>Id | Classe 0 | Bateau       | Heure<br>d'arrivée | Temps de ocurse | Ten      | nps corrigé       | Pénalité ( | Points 🔶 | Points |
|   | 1           | FRA 146    |              | A        | DÉCIBEL      | 14:46:20           | 00:46:20        | 00:00:00 | :00 (00:41:24:99) |            |          |        |
|   | 2           | FRA 180    |              | R1       | SAUDADE      | 14:46:30           | 00:46:30        | 00:00:57 | :33 (00:42:22:32) |            |          |        |
|   | 3           | FRA 82     |              | в        | ZIVA         | 14:48:10           | 00:48:10        | 00:01:55 | :16 (00:43:20:15) |            |          |        |
|   | 4           | FRA 171    |              | D        | KWAK         | 14:46:25           | 00:46:25        | 00:02:54 | :01 (00:44:19:00) |            |          |        |
|   | 5           | FRA 186    |              | BIS      | тото         | 14:46:50           | 00:46:50        | 00:03:50 | :21 (00:45:15:20) |            |          |        |
|   | 6           | FRA 89     |              | R3       | AJT          | 14:44:10           | 00:44:10        | 00:04:57 | :53 (00:46:22:52) |            |          |        |
|   | 7           | FRA 100    |              | L        | Blue Peter 4 | 14:48:05           | 00:48:05        | 00:05:10 | :02 (00:46:35:01) |            |          |        |
|   | 8           | FRA 16     |              | R3       | BLACK MANBA  | 14:47:01           | 00:47:01        | 00:05:12 | :63 (00:46:37:62) |            |          |        |
|   | 9           | FRA 68     |              | R3       | SENSATION    | 14:47:20           | 00:47:20        | 00:05:25 | 03 (00:46:50:02)  |            |          |        |
|   |             | FRA 11333  |              | D        | Nouvelle Vie |                    |                 |          |                   | DNC        |          | 1      |
|   |             | FRA 111    |              | L        | LES AMIS     |                    |                 |          |                   | DSQ        |          | 1      |
|   |             | FRA 1135JB |              | L        | pégase       |                    |                 |          |                   | DNC        |          | 1      |

|--|

N° de voile 2ème Id Jour Temps Sélectionnez... + Séle...+ hh:mm:s

| N° de voile | 2ème Id | Classe | ÷ | Bateau       | ÷ |
|-------------|---------|--------|---|--------------|---|
| FRA 11333   |         | D      |   | Nouvelle Vie |   |
| FRA 1135JB  |         | L      |   | pégase       |   |

#### **BLOC CENTRAL**

- Affiche les bateaux à mesure qu'ils sont enregistrés.
- Modifications des temps d'arrivée
- Application des codes de score, pénalités et réparations pour la course sélectionnée.

#### **BLOC DROITE**

Utilisé pour entrer les bateaux à mesure qu'ils arrivent, aidé par une liste de participants qui n'ont pas encore été enregistrés dans la course sélectionnée.

#### **BLOC GAUCHE**

- 1. Sélection du système de jauge
- 2. Courses : Liste des courses déjà créées pour la classe sélectionnée

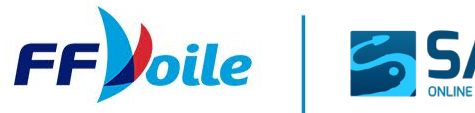

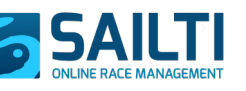

### 8. SAISIE DES RÉSULTATS CRÉATION D'UNE COURSE

Pour créer une course :

- 1. Cliquez sur le bouton Ajouter une course (bloc de gauche)
- 2. Remplir les champs décrivant la course qui s'affichent :
  - Ordre : Champ non modifiable qui indique le numéro de la course
  - Date de début : Date du signal de départ
  - Heure de départ : Heure du signal de départ
  - **Coefficient** : Coefficient de classement. Si différent de 1,00, tous les scores seront multipliés par ce coefficient.
  - **Distance :** Distance du parcours. Cette valeur est requise pour toutes les options de classement Temps sur distance (ToD)
  - Exclusion de course permise : La valeur de ce champ indique si la course peut être retiré dans le calcul du classement générale. Ce champ n'apparaîtra que si les courses à retirer sont activées dans la configuration du système de jauge.
  - Classes : Permet de sélectionner les groupes de bateaux participants à la course
  - **Format de classement** : Permet de sélectionner le format de classement parmi les options disponible pour le système de jauge
- 3. Sauvegarder

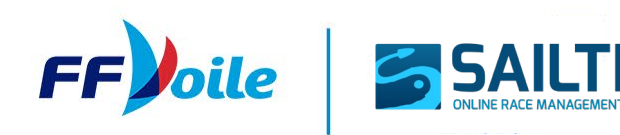

| Règle de handicap: ( | OSIRIS        |     |             |                     |
|----------------------|---------------|-----|-------------|---------------------|
| Ordre<br>4 •         |               |     |             |                     |
| Date de début        | Heure de dépa | art | Coefficient | Distance            |
| 14/01/2025           | 18:06         | 0   | 1           |                     |
| Classes              |               |     |             |                     |
| Sélectionnez         |               |     |             |                     |
| Format de classement |               |     |             | Exclusio            |
| Sélectionnez         | *             |     |             | de cour:<br>permise |
|                      |               |     |             | OUI                 |

### **MODIFICATION / GESTION / SUPPRESSION D'UNE COURSE**

| OSIRIS - COURSE 3 (Éditer l'ordre d'arrivée)    | + | ø | 7 | Û | $\sim$ |
|-------------------------------------------------|---|---|---|---|--------|
| D   10/30/2024 - 16:36h<br>SM - TOD   5.00 mi.  |   |   | ø | 4 | 莭      |
| R3   10/30/2024 - 16:36h<br>SM - TOD   5.00 mi. |   |   | ø | 4 | Ŵ      |

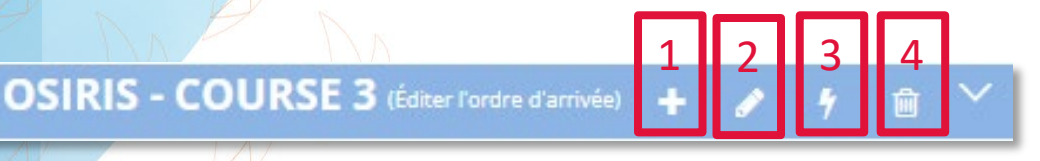

#### Modifier la course pour tous les groupes

- 1. Ajouter des groupes à la course.
- 2. Éditer une course. Tout changement effectué ici affectera tous les groupes de la course.
- 3. **Réinitialiser** tous les résultats de tous les groupes de la course
- 4. Supprimer la course.

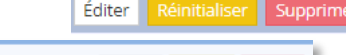

#### D | 10/30/2024 - 16:36h

SM - TOD | 5.00 mi.

#### Modifier la course pour un groupe en particulier

- Éditer la course pour ce groupe
- Réinitialiser les résultats de ce groupe.
- Supprimer ce groupe de la course.

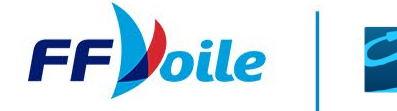

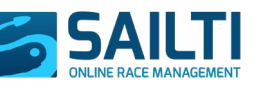

### 8. SAISIE DES RÉSULTATS SAISIE DES TEMPS D'ARRIVÉE

Pour saisir les temps d'arrivée, cela se fait dans le bloc de droite.

- 1. Sélectionner le bateau (1)
  - Numéro de voile
  - 2<sup>e</sup> id
  - Clic sur le bateau dans la liste directement
- 2. Indiquer le temps dans les champs prévus et appuyer sur « Entrer »

Une fois cela fait, le bateau apparait dans le bloc central avec le calcul automatique de son temps corrigé.

| N° de voile  | 2ème Id | Jour Temps |              |
|--------------|---------|------------|--------------|
| Sélectionnez |         | hh:mm:     | s            |
|              | e Id    | Classe 🔶   | Bateau 🔶     |
| FRA 16       | 1       | L          | Blue Peter 4 |
| FRA 68       |         | Ľ          | LES AMIS     |
| FRA 82       |         | D          | Nouvelle Vie |
| E B EDA 90   |         | L          | pégase       |
| FIG 09       |         | A          | DÉCIBEL      |
| FRA 100      |         | R3         | BLACK MANBA  |
| FRA 111      |         | D          | KWAK         |
| FRA 146      |         | R1         | SAUDADE      |
| FRA 186      | 1       | BIS        | тото         |
| FRA 68       |         | R3         | SENSATION    |
| FRA 82       |         | в          | ZIVA         |
| FRA 89       |         | R3         | AJT          |

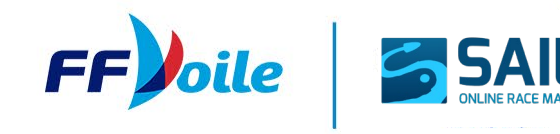

### 8. SAISIE DES RÉSULTATS MODIFIER UN TEMPS D'ARRIVÉE

Pour modifier un temps d'arrivée :

- 1. Sélectionner le bateau en cliquant dessus ou via les menus numéro de voile / 2<sup>e</sup> id
- 2. Modifier le temps rentré précédemment et sauvergarder

|   | Bateau      | x classés        |         |        | <u> </u> |            |                    |        |          |          |          |                    |                    |                |       | ar   |
|---|-------------|------------------|---------|--------|----------|------------|--------------------|--------|----------|----------|----------|--------------------|--------------------|----------------|-------|------|
| 1 | N° de voile | 2                | 2ème lo | a ja   | ur       | Temps      |                    |        | Insérer  |          | Péna     | lité               | Pénalité (%        | ) Pénalité (pt | :s)   |      |
|   | FRA 1       | 71 -             | Sélecti | =      | )        | 14:46:25   | Sauve              | garder | Score C  | ode -    | DPI      |                    |                    | 0              | Enter |      |
|   | Rang        | Nº de 0<br>voile | 2ème 🍦  | Classe | Bate     | au Ó       | Heure<br>d'arrivée | 0 Ten  | nps de 🕴 | Temps co | rrigé () | Pénalité 0         | Points<br>Penalité | Points         |       |      |
|   | 1           | FRA 146          |         | A      |          | DÉCIBEL    |                    | 14     | :46:20   | 00:46:20 | 00:00:00 | :00 (00:41:24:99)  | DPI (10.00%)       |                | 1.30  | 2.30 |
|   | 2           | FRA 180          |         | R1     |          | SAUDADE    |                    | 14     | -46:30   | 00:46:30 | 00:00:57 | :33 (00:42:22:32)  |                    |                |       | 2    |
|   | 3           | FRA 82           |         | в      |          | ZIVA       |                    | 14     | :48:10   | 00:48:10 | 00:01:53 | :16 (00:43:20:15)  |                    |                |       | З    |
|   | 4           | FRA 171          |         | D      |          | KWAK       |                    | 14     | :46:25   | 00:46:25 | 00:02:54 | 1:01 (00:44:19:00) |                    |                |       | 4    |
|   | 5           | FRA 186          |         | BIS    |          | тото       |                    | 14     | 46:50    | 00:46:50 | 00:03:50 | :21 (00:45:15:20)  |                    |                |       | 5    |
|   | 6           | FRA 89           |         | R3     |          | AJT        |                    | 14     | :44:10   | 00:44:10 | 00:04:53 | :53 (00:46:22:52)  |                    |                |       | 6    |
|   | 7           | FRA 100          |         | L      |          | Blue Peter | 4                  | 14     | :48:05   | 00:48:05 | 00:05:10 | :02 (00:46:35:01)  |                    |                |       | 7    |
|   | 8           | FRA 16           |         | R3     |          | BLACK MA   | NBA                | 14     | :47:01   | 00:47:01 | 00:05:12 | ::63 (00:46:37:62) |                    |                |       | 8    |
|   | 9           | FRA 68           |         | R3     |          | SENSATIO   | N                  | 14     | :47:20   | 00:47:20 | 00:05:25 | :03 (00:46:50:02)  |                    |                |       | 9    |
|   | 10          | FRA 1135J8       |         | L      |          | pégase     |                    | 10     | :12:11   | 20:12:11 | 18:47:13 | :88 (19:28:38:87)  |                    |                |       | 10   |
|   |             | FRA 11333        |         | D      |          | Nouvelle \ | /ie                |        |          |          |          |                    | DNC                |                |       | 13   |
|   |             | FRA 111          |         | L      |          | LES AMIS   |                    |        |          |          |          |                    | DSQ                |                |       | 13   |

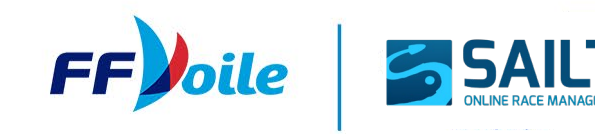

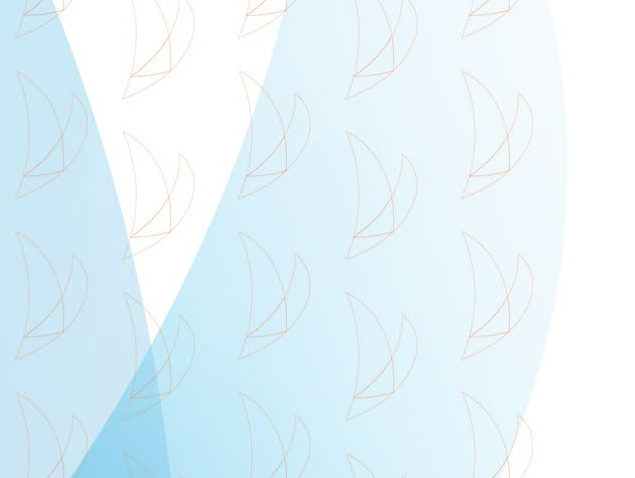

### **APPLIQUER UN SCORE CODE**

Possible d'appliquer des codes de score / des pénalités à un bateau.

- 1. Sélectionner le bateau en cliquant dessus ou via les menus numéro de voile / 2<sup>e</sup> id
- 2. Choisir le score code
- 3. Appliquer une pénalité en % ou en point
- 4. Enregistrer

|   | Bateau      | x classés                  |             | -          |                    |                  | า                  |          |          |                    | 2                    |             | eimprimer | Ť.   |
|---|-------------|----------------------------|-------------|------------|--------------------|------------------|--------------------|----------|----------|--------------------|----------------------|-------------|-----------|------|
| 1 | N° de voile | 2                          | 2ème Id     | our T      | emps               | Ir               | <b>Z</b><br>nsérer |          | Péna     | lité               | 5<br>Pénalité (%)    | Pénalité (p | ts)       |      |
|   | FRA 1       | 71 -                       | Sélecti 🔻   | 0          | 14:46:25 Sau       | wegarder         | Score Code         | Ŧ        | DPI      | 1.                 |                      | 0           | Enter     |      |
|   | Rang        | Nº de de 2è<br>voile de Id | eme 🌖 Class | se 🍦 Batea | eu (Heu<br>d'arriv | vée Temps<br>cou | ide ()<br>irse     | Temps co | rrigé Ó  | Pénalité 0         | Points 0<br>Penalité | Points      |           |      |
|   | 1           | FRA 146                    |             | A          | DÉCIBEL            | 14:46            | :20                | 00:46:20 | 00:00:00 | ):00 (00:41:24:99) | DPI (10.00%)         |             | 1.30      | 2.30 |
|   | 2           | FRA 180                    |             | R1         | SAUDADE            | 14:46            | ::30               | 00:46:30 | 00:00:57 | 7:33 (00:42:22:32) |                      |             |           | 2    |
|   | 3           | FRA 82                     |             | 8          | ZIVA               | 14:48            | 10                 | 00:48:10 | 00:01:55 | 5:16 (00:43:20:15) |                      |             |           | З    |
|   | 4           | FRA 171                    |             | D          | KWAK               | 14:46            | 1:25               | 00:46:25 | 00:02:54 | 1:01 (00:44:19:00) |                      |             |           | 4    |
|   | 5           | FRA 186                    |             | BIS        | тото               | 14:46            | 650                | 00:46:50 | 00:03:50 | ):21 (00:45:15:20) |                      |             |           | 5    |
|   | 6           | FRA 89                     |             | R3         | AJT                | 14:44            | k:10               | 00:44:10 | 00:04:57 | 7:53 (00:46:22:52) |                      |             |           | 6    |
|   | 7           | FRA 100                    |             | L          | Blue Peter 4       | 14:48            | 8:05               | 00:48:05 | 00:05:10 | 0:02 (00:46:35:01) |                      |             |           | 7    |
|   | 8           | FRA 16                     |             | R3         | BLACK MANBA        | 14:47            | 7:01               | 00:47:01 | 00:05:12 | 2:63 (00:46:37:62) |                      |             |           | 8    |
|   | 9           | FRA 68                     |             | R3         | SENSATION          | 14:47            | 7:20               | 00:47:20 | 00:05:25 | 5:03 (00:46:50:02) |                      |             |           | 9    |
|   | 10          | FRA 1135J8                 |             | L          | pégase             | 10:12            | E11                | 20:12:11 | 18:47:13 | 3:88 (19:28:38:87) |                      |             |           | 10   |
|   |             | FRA 11333                  |             | D          | Nouvelle Vie       |                  |                    |          |          |                    | DNC                  |             |           | 13   |
|   |             | FRA 111                    |             | L          | LES AMIS           |                  |                    |          |          |                    | DSQ                  |             |           | 13   |

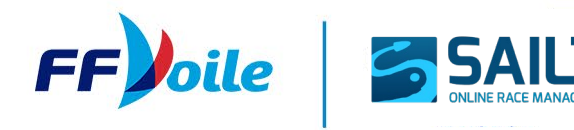

### **APPLIQUER UNE PÉNALITÉ / BONIFICATION EN TEMPS**

Possible d'appliquer une pénalité ou un bonus en temps à un bateau.

- 1. Sélectionner le bateau en cliquant dessus ou via les menus numéro de voile / 2<sup>e</sup> id
- 2. Choisir si c'est une pénalité ou une bonification
- 3. Indiquer le type de pénalité / bonification
- 4. Indiquer le temps de pénalité ou le pourcentage.
- 5. Enregistrer (« Enter »)

|   | Bateaux     | classés                 |                      |           |               |          | 2                 |             |     | 3                        | 4                    |            | Ðimp |       |
|---|-------------|-------------------------|----------------------|-----------|---------------|----------|-------------------|-------------|-----|--------------------------|----------------------|------------|------|-------|
| 1 | Nº de voile | '1 <del>-</del>         | 2ème Id<br>Sélecti ▼ | iour<br>0 | Temps         | vegarder | Insérer<br>Pénali | té en tem * | 1   | Pénalité<br>DPI -        | Pénalité (%)         | ) Jours Te | mps  | Enter |
|   | Rang        | N° de 0 2<br>voile 0 10 | ème 🌖 Class          | se 🍦 Ba   | teau d'arrivé | re o 1em | a Score           | Code        | rig | 0 Pénalité               | Points 👌<br>Penalité | Points     |      |       |
|   | 1           | FRA 146                 |                      | A         | DÉCIBEL       | 14:      | Pépali            | tá on tomnr |     | 0:00:00:00 (00:41:24:99) | DPI (10.00%)         |            | 1.30 | 2.30  |
|   | 2           | FRA 180                 |                      | R1        | SAUDADE       | 14:      | 4                 | te en temps |     | 0:00:57:33 (00:42:22:32) |                      |            |      | 2     |
|   | 3           | FRA 82                  |                      | в         | ZIVA          | 14:      | Bonifi            | cation en   |     | 0:01:55:16 (00:43:20:15) |                      |            |      | з     |
|   | 4           | FRA 171                 |                      | D         | KWAK          | 14:      | 40.40             | Sector and  |     | 0:02:54:01 (00:44:19:00) |                      |            |      | 4     |
|   | 5           | FRA 186                 |                      | BIS       | тото          | 14:      | 46:50             | 00:46:50    | 0   | 0:03:50:21 (00:45:15:20) |                      | 1          |      | 5     |
|   | 6           | FRA 89                  |                      | R3        | AJT           | 14:      | 44:10             | 00:44:10    | 0   | 0:04:57:53 (00:46:22:52) |                      |            |      | 6     |
|   | 7           | FRA 100                 |                      | L         | Blue Peter 4  | 14:      | 48:05             | 00:48:05    | 0   | 0:05:10:02 (00:46:35:01) |                      |            |      | 7     |
|   | 8           | FRA 16                  |                      | R3        | BLACK MANBA   | 14:      | 47:01             | 00:47:01    | 0   | 0:05:12:63 (00:46:37:62) |                      |            |      | 8     |
|   | 9           | FRA 68                  |                      | R3        | SENSATION     | 14:      | 47:20             | 00:47:20    | 0   | 0:05:25:03 (00:46:50:02) |                      |            |      | 9     |
|   | 10          | FRA 1135J8              |                      | L         | pégase        | 10:      | 12:11             | 20:12:11    | 1   | 8:47:13:88 (19:28:38:87) |                      |            |      | 10    |
|   |             | FRA 11333               |                      | D         | Nouvelle Vie  |          |                   |             |     |                          | DNC                  |            |      | 13    |
|   |             | FRA 111                 |                      | L         | LES AMIS      |          |                   |             |     |                          | DSQ                  |            |      | 13    |

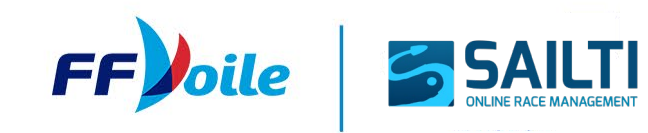

### ÉDITION DE L'ORDRE D'ARRIVÉE

| IN- 0                              | e voile                                                                                                    |                                                                                                    |                                                                                           |                                                                   | zeme la                                      |                                                                                                    | Insérer                                                                                                    | Codes de scores                         | 5 | Pénalité    | (%) Pén           | alité (pts) |               |                                                           |    |                                   |                                                                                |                                                         |
|------------------------------------|----------------------------------------------------------------------------------------------------|----------------------------------------------------------------------------------------------------|-------------------------------------------------------------------------------------------|-------------------------------------------------------------------|----------------------------------------------|----------------------------------------------------------------------------------------------------|----------------------------------------------------------------------------------------------------|-----------------------------------------|---|-------------|-------------------|-------------|---------------|-----------------------------------------------------------|----|-----------------------------------|--------------------------------------------------------------------------------|---------------------------------------------------------|
|                                    | FRA 57379                                                                                                    | 9                                                                                                    |                                                                                           | Ŧ                                                                 | Sélection                                    | ı ×                                                                                                    | Score Code 🔹                                                                                                    | DPI                                     | Ŧ |             | 2                 |             |               | Enter                                                     |    |                                   |                                                                                |                                                         |
|                                    |                                                                                                    |                                                                                                    |                                                                                           |                                                                   |                                              |                                                                                                    |                                                                                                    |                                         |   |             |                   |             |               |                                                           |    |                                   |                                                                                |                                                         |
|                                    |                                                                                                    |                                                                                                    |                                                                                           |                                                                   |                                              |                                                                                                    |                                                                                                    |                                         |   |             |                   |             |               |                                                           |    |                                   |                                                                                |                                                         |
| L'on                               | dre d'arri                                                                                                    | vée                                                                                                    |                                                                                           |                                                                   |                                              |                                                                                                    |                                                                                                    |                                         |   |             |                   |             |               |                                                           |    |                                   | 🔒 Impri                                                                        | mer ordre d'a                                           |
| 1                                  | Rang                                                                                                    |                                                                                                    | Voile#                                                                                    | $\frac{1}{2}$                                                     | 2ème ld                                      | $\frac{A}{\nabla}$                                                                                                    | Nombre d'équipiers                                                                                                    |                                         |   | Å           | Code de           | score       | $\frac{1}{2}$ | Ordre                                                     | 4  | Pénalité                          | Å                                                                              | Score                                                   |
|                                    | 1                                                                                                    |                                                                                                    | FRA 57529                                                                                 |                                                                   |                                              |                                                                                                    | EZRATY / PHILIPPESA                                                                                                    | ASIAIN                                  |   |             |                   |             |               | 1                                                         |    | 0                                 |                                                                                | 1                                                       |
|                                    | 2                                                                                                    |                                                                                                    | FRA 57379                                                                                 |                                                                   |                                              |                                                                                                    | POSTEL / HENRY                                                                                                    |                                         |   |             | DPI               |             |               | 2                                                         |    | 2                                 |                                                                                | 4                                                       |
|                                    | з                                                                                                    |                                                                                                    | FRA 57530                                                                                 |                                                                   |                                              |                                                                                                    | COMBET / PEYRE                                                                                                    |                                         |   |             |                   |             |               | 3                                                         |    | 0                                 |                                                                                | 3                                                       |
|                                    | 4                                                                                                    |                                                                                                    | FRA 57359                                                                                 |                                                                   |                                              |                                                                                                    | PROT / BERIER JOYET                                                                                                    |                                         |   |             |                   |             |               | 4                                                         |    | 0                                 |                                                                                | 4                                                       |
|                                    |                                                                                                    |                                                                                                    |                                                                                           |                                                                   |                                              | 1                                                                                                    | 1.77                                                                                                    |                                         |   |             |                   |             |               |                                                           |    |                                   |                                                                                |                                                         |
| NR do                              | voile                                                                                                    |                                                                                                    |                                                                                           |                                                                   | àme Id                                       |                                                                                                    | Incárar                                                                                                    | Codes de scores                         |   | Dápalitá (  | ) Ráca            | itá (otc)   |               |                                                           |    |                                   |                                                                                |                                                         |
| Nº de                              | volle                                                                                                    |                                                                                                    |                                                                                           |                                                                   | zemeiu                                       |                                                                                                    | Inserer                                                                                                    | Codes de scores                         |   | Penalite (S | ) Pena            | ite (pis)   | -             | _ I                                                       |    |                                   |                                                                                |                                                         |
| FF                                 | RA 57379                                                                                                    |                                                                                                    |                                                                                           | -                                                                 | Sélectionn                                   | . *                                                                                                    | Score Code 🔻                                                                                                    | DPI                                     | * |             | 0                 |             | E             | nter                                                      |    |                                   |                                                                                |                                                         |
|                                    |                                                                                                    |                                                                                                    |                                                                                           |                                                                   |                                              |                                                                                                    |                                                                                                    |                                         |   |             |                   |             |               |                                                           |    |                                   |                                                                                |                                                         |
|                                    |                                                                                                    |                                                                                                    |                                                                                           |                                                                   |                                              |                                                                                                    |                                                                                                    |                                         |   |             |                   |             |               |                                                           |    |                                   |                                                                                |                                                         |
|                                    |                                                                                                    |                                                                                                    |                                                                                           |                                                                   |                                              |                                                                                                    |                                                                                                    |                                         |   |             |                   |             |               |                                                           |    |                                   |                                                                                |                                                         |
| L'ordr                             | o d'arrivé                                                                                                    | 60                                                                                                    |                                                                                           |                                                                   |                                              |                                                                                                    |                                                                                                    |                                         |   |             |                   |             |               |                                                           |    |                                   | 🕒 Imprin                                                                       | ner ordre d'ar                                          |
| L'ordr                             | e d'arrivé                                                                                                    | ée                                                                                                    |                                                                                           | A .                                                               |                                              | <u> </u>                                                                                                    |                                                                                                    |                                         |   |             |                   |             | A             |                                                           | A  |                                   | 🔒 Imprin                                                                       | ner ordre d'ar                                          |
| L'ordr                             | e d'arrivé<br>Rang                                                                                                    | ée                                                                                                    | /oile#                                                                                    | <b>†</b>                                                          | 2ème Id                                      | ≜ N                                                                                                    | lombre d'équipiers                                                                                                    |                                         |   | ÷           | Code de so        | ore         | ¢             | Ordre                                                     | ÷  | Pénalité                          | 🕒 Imprin<br>\$                                                                 | ner ordre d'ar<br>Score                                 |
| L'ordr<br>1                        | e d'arrivé<br>Rang<br>1                                                                                                    | ée                                                                                                    | /oile#<br>RA 57529                                                                        | ÷ 1                                                               | 2ème Id                                      | ♦ N<br>E                                                                                                    | lombre d'équipiers<br>ZRATY / PHILIPPESAS                                                                                                    | iain                                    |   | ¢           | Code de so        | ore         | ¢             | Ordre<br>1                                                | ¢  | Pénalité<br>0                     | 🕒 Imprin                                                                       | ner ordre d'ar<br>Score<br>1                            |
| L'ordr<br>1                        | re d'arrivé<br>Rang<br>1<br>2                                                                                                    | ée                                                                                                    | /oile#<br>RA 57529<br>RA 57379                                                            | \$ :                                                              | 2ème ld                                      | ♦ N E                                                                                                    | lombre d'équipiers<br>iZRATY / PHILIPPESAS<br>IOSTEL / HENRY                                                                                                    | JAIN                                    |   | ÷           | Code de so<br>DPI | ore         | ¢             | Ordre<br>1<br>2                                           | ¢  | Pénalité<br>0<br>2                | 🕒 Imprin                                                                       | ner ordre d'ar<br>Score<br>1<br>4                       |
| L'ordr                             | Rang<br>1<br>3                                                                                                    | ée<br>• \<br>•                                                                                                    | /oile#<br>FRA 57529<br>FRA 57379<br>FRA 57530                                             | \$                                                                | 2ème ld                                      | ♦ N E P C                                                                                                    | lombre d'équipiers<br>ZRATY / PHILIPPE-SAS<br>'OSTEL / HENRY<br>'OMBET / PEYRE                                                                                             | IAIN                                    |   | ÷           | Code de so<br>DPI | ore         | \$            | Ordre<br>1<br>2<br>3                                      | ¢  | Pénalité<br>0<br>2<br>0           | 🕒 Imprin                                                                       | ner ordre d'ar<br>Score<br>1<br>4<br>3                  |
| L'ordr                             | re d'arrivé<br>Rang<br>1<br>2<br>3                                                                                                    | ée                                                                                                    | /oile#<br>RA 57529<br>RA 57379<br>RA 57530                                                | \$                                                                | 2ème Id                                      | ♦ N E P C                                                                                                    | lombre d'équipiers<br>ZRATY / PHILIPPESAS<br>YOSTEL / HENRY<br>YOMBET / PEYRE                                                                                              | ilain                                   |   | ÷           | Code de so<br>DPI | ore         | \$            | Ordre<br>1<br>2<br>3                                      | ¢  | Pénalité<br>0<br>2<br>0           | 🕒 Imprin                                                                       | ner ordre d'ar<br>Score<br>1<br>4<br>3                  |
| L'ordr                             | e d'arrivé<br>Rang<br>1<br>2<br>3                                                                                                    | ée                                                                                                    | /oile#<br>FRA 57529<br>FRA 57379<br>FRA 57530                                             |                                                                   | 2ème Id                                      | ♦ N E P C                                                                                                    | lombre d'équipiers<br>ZRATY / PHILIPPESAS<br>'OSTEL / HENRY<br>COMBET / PEYRE                                                                                              | JAIN                                    |   | ÷           | Code de so<br>DPI | ore         | \$            | Ordre<br>1<br>2<br>3                                      | ¢  | Pénalité<br>0<br>2<br>0           | De Imprin                                                                      | ner ordre d'ar<br>Score<br>1<br>4<br>3                  |
| L'ordr<br>I<br>Nº de               | Rang<br>1<br>2<br>3<br>voile                                                                                                    | ée<br>F                                                                                                    | /oile#<br>RA 57529<br>RA 57379<br>RA 57530                                                |                                                                   | 2ème Id<br>2ème Id                           | ♦ N E P C                                                                                                    | lombre d'équipiers<br>IZRATY / PHILIPPE-SAS<br>IOSTEL / HENRY<br>IOMBET / PEYRE<br>INSÉRER                                                                                 | iAIN<br>Codes de scores                 |   | 4           | Code de so<br>DPI | ore         | ÷             | Ordre<br>1<br>2<br>3                                      | ÷  | Pénalité<br>0<br>2<br>0           | De Imprin                                                                      | ner ordre d'ar<br>Score<br>1<br>4<br>3                  |
| L'ordr<br>1<br>N° de               | Rang<br>1<br>2<br>3<br>voile                                                                                                    | ée<br>• v                                                                                                    | Yoile#<br>RA 57529<br>RA 57379<br>RA 57530                                                | <b>≜</b><br>▼                                                     | 2ème Id<br>2ème Id<br>Sélectionn.            | N<br>E<br>P<br>C<br>C                                                                                                    | lombre d'équipiers<br>ZRATY / PHILIPPE-SAS<br>OSTEL / HENRY<br>OMBET / PEYRE<br>Insérer<br>Score Code 👻                                                                    | GAIN<br>Codes de scores<br>Sélectionnez | • | ¢.          | Code de so<br>DPI | ore         | \$            | Ordre<br>1<br>2<br>3                                      | ¢  | Pénalité<br>0<br>2<br>0           | E Imprin                                                                       | ner ordre d'ar<br>Score<br>1<br>4<br>3                  |
| L'ordi<br>I<br>Nº de               | Rang<br>1<br>2<br>3<br>voile<br>RA <b>57379</b>                                                                                                    | ée<br>• V<br>F                                                                                                    | Yoile#<br>RA 57529<br>RA 57530                                                            | ÷                                                                 | 2ème Id<br>2ème Id<br>Sélectionn.            | ♦ N E P C C *                                                                                                    | lombre d'équipiers<br>IZRATY / PHILIPPE-SAS<br>VOSTEL / HENRY<br>IOMBET / PEYRE<br>Insérer<br>Score Code 👻                                                                 | GAIN<br>Codes de scores<br>Sélectionnez | * | \$          | Code de so<br>DPI | ore         | ÷             | Ordre<br>1<br>2<br>3                                      | ÷  | Pénalité<br>0<br>2<br>0           | E Imprin                                                                       | ner ordre d'ar<br>Score<br>1<br>4<br>3                  |
| L'ordr                             | Rang<br>1<br>2<br>3<br>voile<br>FRA <b>57379</b>                                                                                                    | ée<br>F<br>F                                                                                                    | /oile#<br>RA 57529<br>RA 57379<br>RA 57530                                                |                                                                   | 2ème Id<br>2ème Id<br>Sélectionn.            | ♦ N E P C C *                                                                                                    | lombre d'équipiers<br>ZRATY / PHILIPPE-SAS<br>YOSTEL / HENRY<br>COMBET / PEYRE<br>Insérer<br>Score Code 👻                                                                  | Codes de scores                         | * | \$          | Code de so<br>DPI | ore         | ÷             | Ordre<br>1<br>2<br>3                                      | 4  | Pénalité<br>0<br>2<br>0           | E Imprin                                                                       | ner ordre d'ar<br>Score<br>1<br>4<br>3                  |
| L'ordr                             | Rang<br>1<br>2<br>3<br>voile<br>RA <b>57379</b>                                                                                                    | ée \                                                                                                    | /oile#<br>RA 57529<br>RA 57379<br>RA 57530                                                |                                                                   | 2ème Id<br>2ème Id<br>Sélectionn.            | ♦ N E P C C *                                                                                                    | lombre d'équipiers<br>ZRATY / PHILIPPE-SAS<br>YOSTEL / HENRY<br>COMBET / PEYRE<br>Insérer<br>Score Code 👻                                                                  | Codes de scores                         | Ÿ | \$          | Code de so<br>DPI | ore         | \$            | Ordre<br>1<br>2<br>3                                      | ÷  | Pénalité<br>0<br>2<br>0           | E Imprin                                                                       | ner ordre d'ar<br>Score<br>1<br>4<br>3                  |
| L'ordr                             | Rang<br>1<br>2<br>3<br>2<br>voile<br>RA <b>57379</b>                                                                                                    | ée<br>F                                                                                                    | /oile#<br>RA 57529<br>RA 57379<br>RA 57530                                                | ↓                                                                 | 2ème Id<br>2ème Id<br>Sélectionn.            | ♦ N E P C C *                                                                                                    | lombre d'équipiers<br>ZRATY / PHILIPPE-SAS<br>YOSTEL / HENRY<br>COMBET / PEYRE<br>Insérer<br>Score Code 👻                                                                  | Codes de scores                         | Ÿ | \$          | Code de so        | ore         | ÷             | Ordre<br>1<br>2<br>3                                      | \$ | Pénalité<br>0<br>2<br>0           | De Imprin                                                                      | er ordre d'ar                                           |
| L'ordr                             | e d'arrivé<br>Rang<br>1<br>2<br>3<br>2<br>2<br>2<br>3<br>3<br>2<br>2<br>2<br>3<br>3<br>2<br>2<br>3<br>3<br>2<br>2<br>3<br>3<br>2<br>3<br>2<br>3<br>2<br>3<br>2<br>3<br>2<br>3<br>2<br>3<br>2<br>3<br>2<br>3<br>3<br>2<br>3<br>2<br>3<br>3<br>2<br>3<br>2<br>3<br>3<br>2<br>3<br>3<br>2<br>3<br>3<br>2<br>3<br>3<br>3<br>3<br>3<br>3<br>3<br>3<br>3<br>3<br>3<br>3<br>3<br>3<br>3<br>3<br>3<br>3<br>3<br>3 | ée                                                                                                    | /oile#<br>RA 57529<br>RA 57379<br>RA 57530                                                | ↓                                                                 | 2ème Id<br>2ème Id<br>Sélectionn.<br>2ème Id | ♦ N E P C *                                                                                                    | lombre d'équipiers<br>IZRATY / PHILIPPE-SAS<br>IOSTEL / HENRY<br>IOMBET / PEYRE<br>Insérer<br>Score Code 👻                                                                 | IAIN<br>Codes de scores<br>Sélectionnez | Ť | \$          | Code de so<br>DPI | ore         | \$            | Ordre<br>1<br>3                                           | 4  | Pénalité<br>0<br>2<br>0<br>-      | Imprin                                                                         | er ordre d'ar                                           |
| L'ordr<br>I<br>N° de<br>L'ord<br>I | e d'arrivé<br>Rang<br>1<br>2<br>3<br>e voile<br>RA <b>57379</b><br>Ire d'arriv<br>Rang<br>1                                                                                                    | ée                                                                                                    | Voile#<br>RA 57529<br>RA 57530<br>Voile#<br>FRA 57529                                     | <ul> <li>2</li> <li>4</li> <li>4</li> <li>4</li> <li>4</li> </ul> | 2ème Id<br>2ème Id<br>Sélectionn.<br>2ème Id | ♦ N E P C C ▼                                                                                                    | lombre d'équipiers<br>ZRATY / PHILIPPE-SAS<br>VOSTEL / HENRY<br>COMBET / PEYRE<br>Insérer<br>Score Code T<br>Nombre d'équipiers<br>EZRATY / PHILIPPE-SAS                   | IAIN<br>Codes de scores<br>Sélectionnez | Ŧ | \$          | Code de so<br>DPI | ore         | \$            | Ordre<br>1<br>3                                           | 4  | Pénalité<br>0<br>2<br>0<br>-      | D Imprin                                                                       | er ordre d'ar<br>1<br>4<br>3<br>er ordre d'arr<br>Score |
| L'ordr<br>I<br>Nº de<br>L'ord      | e d'arrivé<br>Rang<br>1<br>2<br>3<br>e voile<br>RA <b>57379</b><br>Ire d'arriv<br>Rang<br>1<br>2                                                                                                    | ée<br>r<br>r      r      r | Voile#<br>RA 57529<br>RA 57530<br>Voile#<br>FRA 57529<br>Voile#<br>FRA 57529<br>FRA 57379 | ↓                                                                 | 2ème Id<br>2ème Id<br>Sélectionn.<br>2ème Id | ♦ N E P C C O E E E F F | lombre d'équipiers<br>ZRATY / PHILIPPE-SAS<br>VOSTEL / HENRY<br>COMBET / PEYRE<br>Insérer<br>Score Code *<br>Nombre d'équipiers<br>EZRATY / PHILIPPE-SAS<br>POSTEL / HENRY | IAIN<br>Codes de scores<br>Sélectionnez | • | \$          | Code de so<br>DPI | ore         | ↓             | Ordre 1 2 3 . Ordre 1 1 1 2 1 1 2 1 1 1 1 1 1 1 1 1 1 1 1 | \$ | Pénalité<br>0<br>2<br>0<br>-<br>- | <ul> <li>Imprint</li> <li>Imprint</li> <li>Imprint</li> <li>Imprint</li> </ul> | er ordre d'ar                                           |

Pour supprimer toute pénalité ou compensation appliquée

- Dans le bloc central, sélectionnez le bateau auquel vous souhaitez retirer la pénalité.
- 2. Réappliquez la pénalité en entrant 0 dans la cellule des points.
- 3. Le bateau est réclassifié

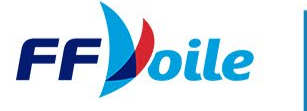

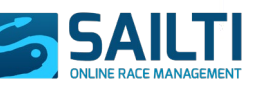

## **9. CLASSEMENT GÉNÉRAL**

Pour calculer les classements généraux, il faut se rendre dans l'onglet Général

Puis :

1.

2.

REGATES »
Configuration de la régate

Configuration du système de temps compensé

Image: Configuration de la régate

Configuration du système de temps compensé

Image: Configuration de la régate

Configuration du système de temps compensé

Image: Configuration de la régate

Configuration du système de temps compensé

Image: Configuration de la régate

Configuration du système de temps compensé

Image: Configuration de la régate

Configuration du système de temps compensé

Image: Configuration de la régate

Configuration du système de temps compensé

Image: Configuration de la régate

Configuration du système de temps compensé

Image: Configuration de la régate

Configuration du système de temps compensé

Image: Configuration de la régate

Image: Configuration de la régate

Image: Configuration de la régate

Image: Configuration de la régate

Image: Configuration de la régate

Image: Configuration de la régate

Image: Configuration de la régate

Image: Configuration de la régate

Image: Configuration de la régate

Image: Configuration de la régate

Image: Configuration de la régate

Image: Configuration de la régate

<

|                                  |                                                                                                    | - 2           |                                     |                                                        |             |                                                                      |                 |                            |                                                                                                 |                                    |                                             |                                        |   |
|----------------------------------|----------------------------------------------------------------------------------------------------|---------------|-------------------------------------|--------------------------------------------------------|-------------|----------------------------------------------------------------------|-----------------|----------------------------|-------------------------------------------------------------------------------------------------|------------------------------------|---------------------------------------------|----------------------------------------|---|
| Group                            | upes sélectionnés: OSIRIS                                                                                            | <b>i=</b> Voi | r le général                        | ⊖ Im                                                   | nprimer 🗸 🛓 | Télécharger 🗸 🖌 Envoyer                                              | résultats à FFV |                            |                                                                                                 |                                    |                                             |                                        |   |
| +                                | IND/INQ     OSIRIS     ✓ A     ✓ B     ✓ D     ✓ L     ✓ R1     ✓ R3     ✓ BIS                                       |               |                                     |                                                        |             |                                                                      |                 |                            |                                                                                                 |                                    |                                             |                                        |   |
|                                  |                                                                                                    |               |                                     |                                                        |             |                                                                      |                 |                            |                                                                                                 |                                    |                                             |                                        |   |
|                                  |                                                                                                    |               | 6                                   | N                                                      | <b>1</b> 1  |                                                                      | <b>C</b> 11     |                            |                                                                                                 | Rech                               | ercher :                                    | 2                                      |   |
|                                  | ▲ N° de voile 🙏                                                                                                    | 2ème Id       | Classe                              | Nom 🔶                                                  | Skipper 🍦   | Série                                                                | Club            | Points NET                 | Points TOTAL                                                                                    | Rech                               | ercher :                                    | 3                                      | 4 |
| 1                                | N° de voile<br>↓ FRA 180                                                                                             | 2ème Id       | Classe 🔶<br>R1                      | Nom $\prescript{0}$ SAUDADE                            | Skipper 🗍   | Série ¢<br>EXTRA PAULETTE Q                                          | Club            | Points NET                 | Points TOTAL                                                                                    | Rech                               | ercher :<br>2<br>RDG<br>1                   | 3 ∳<br>2                               |   |
| 1 • 2 •                          | <ul> <li>N° de voile</li> <li>FRA 180</li> <li>FRA 82</li> </ul>                                                     | 2ème Id       | Classe ♦<br>R1<br>B                 | SAUDADE<br>ZIVA                                        | Skipper 🍦   | Série 🔶<br>EXTRA PAULETTE Q<br>DC 20 !                               | Club            | Points NET<br>4<br>9       | <ul> <li>Points TOTAL</li> <li>17</li> <li>22</li> </ul>                                        | Rech                               | ercher :<br>2<br>RDG<br>1<br>1              | 3 ∳<br>2<br>3                          | 4 |
| 1 •<br>2 •<br>3 •                | <ul> <li>N° de voile</li> <li>FRA 180</li> <li>FRA 82</li> <li>FRA 146</li> </ul>                                    | 2ème Id       | Classe ¢<br>R1<br>A                 | Nom ¢<br>SAUDADE<br>ZIVA<br>DÉCIBEL                    | Skipper 🗍   | Série ¢<br>EXTRA PAULETTE Q<br>DC 20 !<br>590 Der !                  | Club 4          | Points NET 4 9 10.30       | <ul> <li>Points TOTAL</li> <li>17</li> <li>22</li> <li>23.30</li> </ul>                         | Rech<br>1 4<br>1<br>5<br>6         | ercher:                                     | 3 ♦<br>2<br>3<br>DPI<br>2.30           |   |
| 1 • 1 • 2 • 3 • 4                | N° de voile                                                                                                    | 2ème Id       | Classe \$<br>R1<br>B<br>A<br>BIS    | Nom ¢<br>SAUDADE<br>ZIVA<br>DÉCIBEL<br>TOTO            | Skipper 🍦   | Série<br>EXTRA PAULETTE Q<br>DC 20 !<br>590 Der !<br>J 80 !          | Club            | Points NET 4 9 10.30 15    | <ul> <li>Points TOTAL</li> <li>17</li> <li>22</li> <li>23.30</li> <li>28</li> </ul>             | Rech<br>1 4<br>1 5<br>5<br>6<br>3  | 2       RDG       1       2       7         | 3 ♦<br>2<br>3<br>DPI<br>2.30           |   |
| ▲<br>1 ●<br>2 ●<br>3 ●<br>4<br>5 | <ul> <li>N° de voile</li> <li>IFRA 180</li> <li>IFRA 82</li> <li>FRA 146</li> <li>FRA 186</li> <li>FRA 68</li> </ul> | 2ème Id       | Classe<br>R1<br>B<br>A<br>BIS<br>R3 | Nom<br>SAUDADE<br>ZIVA<br>DÉCIBEL<br>TOTO<br>SENSATION | Skipper 4   | Série  EXTRA PAULETTE Q DC 20 ! S90 Der ! J 80 ! FIGARO BENETEAU 2 ! | Club 4          | Points NET 4 9 10.30 15 19 | <ul> <li>Points TOTAL</li> <li>17</li> <li>22</li> <li>23.30</li> <li>28</li> <li>32</li> </ul> | Rech<br>1<br>1<br>5<br>6<br>3<br>2 | 2       RDG       1       2       7       8 | 3 ♦<br>2<br>3<br>DPi<br>2.30<br>5<br>9 | 4 |

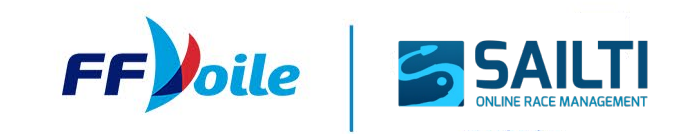

# **9. CLASSEMENT GÉNÉRAL**

### **EDITIONS / ENVOI DES RESULTATS**

Une fois le classement général d'une épreuve validée, il est possible de :

- Imprimer / télécharger les éditions
- Envoyer les résultats à la FFVoile

NB : Pour l'envoi des résultats à la FFVoile, si vous n'êtes pas connecté avec un compte personnel mais un compte club par ex, il vous sera demandé de rentrer le numéro de licence de la personne validant les résultats.

Formation SailTi -Temps compensé / MARTINEZ - du 10/12/2024 au 13/12/2024

**≣** Général 📥 Télécharger ... 🗸 E Voir le général 🔒 Imprimer ... 🗸 🖪 Envoyer résultats à FFV Groupes sélectionnés: OSIRIS IND/INO + 🕂 🗸 OSIRIS Nº de voile 2ème l Class Nom Skippe Série Club Points NE FRA 180 R1 SAUDADE EXTRA PAULETTE Q ZIVA DC 20 ! FRA 82 FRA 146 DÉCIBEL 590 Der ! ERA 186 RIS τοτο 1.80.1

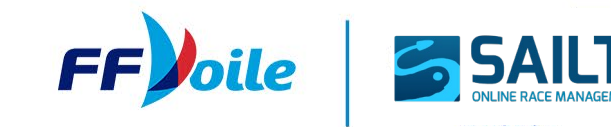